Japanese English

#### 2 Applying for an online appointment

This section explains how to apply for an online appointment by using MY HEALTH WEB.

TOP > Health Checkup Appointment

FY 2022 💉

For information about health checkup subsidy programs, click here. For information on how to apply for an appointment, see the following manuals

/ Open the manual for Collective Health-Checkup for a Business Site

nediate App

In

## **1** From the top page of MY HEALTH WEB. click [Health Checkup Appointment].

The Health Checkup Appointment TOP screen appears.

## Remarks

The insured person can apply for a health checkup appointment for themself as well as their dependents. A dependent can apply for a health checkup appointment only for themself.

## **2** Select the fiscal year for which you want to make an online appointment and then click [Immediate **Appointment/Desired** Appointment].

The Health Checkup Appointment Explanation screen appears.

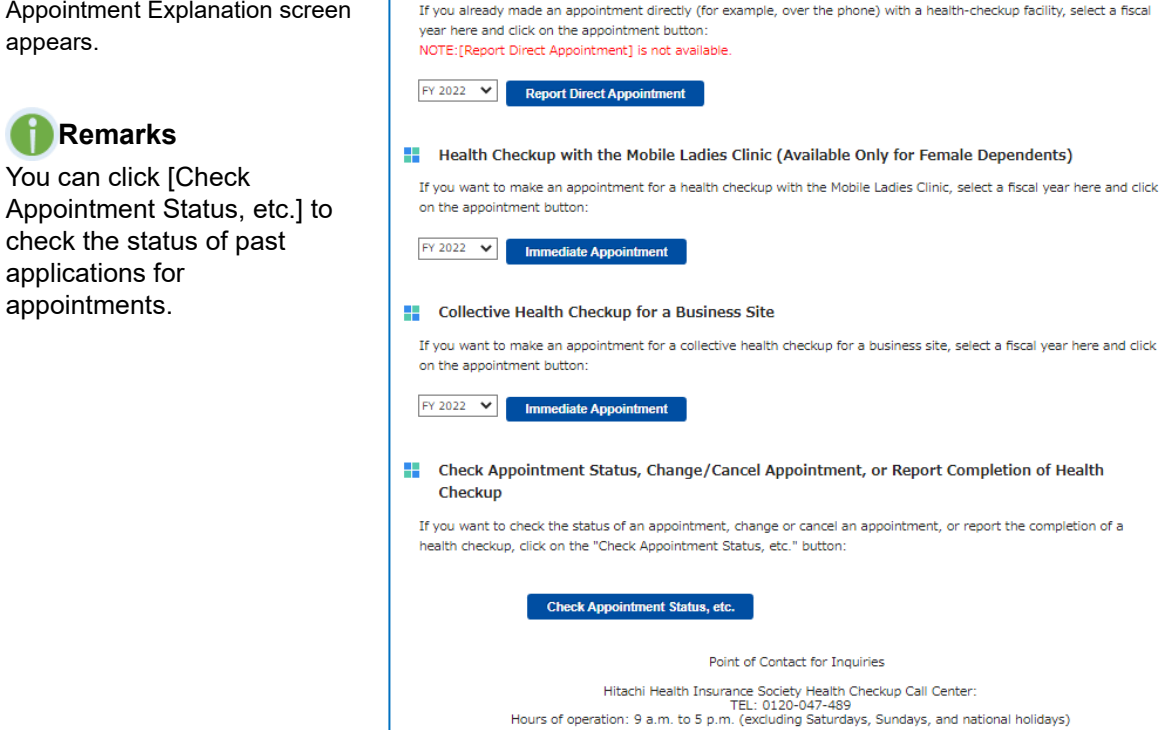

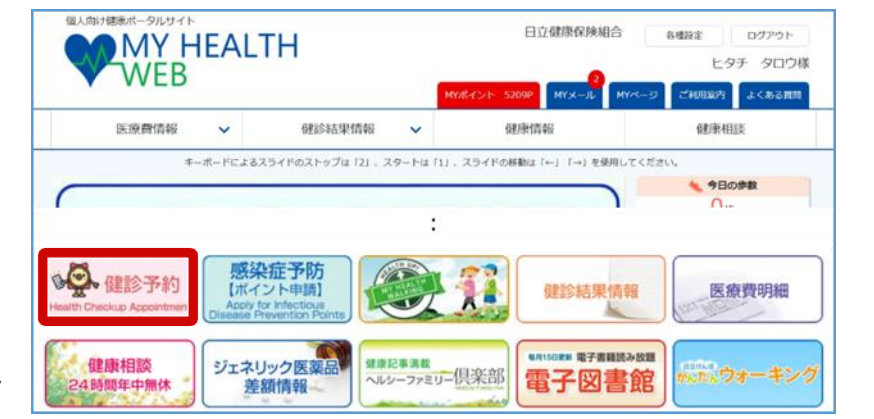

Open the manual for Complete Medical Checkup and Periodic Health Checkup / Open the manual for Mobile Ladies Clinic

Complete Medical Checkups, Periodic Health Checkups, etc. (Various Health Checkups) If you want to make an appointment, select a fiscal year here and click on the appointment button:

pintment/Desired Appointm

Next

## 3 Read the explanation of the health checkup menu and then click [Next].

The Health Checkup Appointment Handling of Personal Information screen appears.

## 🕕 Note

Do not use the back button on your browser.

How to go back to the following screens:

To go back to the previous
 page

Click [Back].

### To go back to the top page of MY HEALTH WEB

Click the [TOP] link at the upper left of the screen.

 To go back to the top screen of the Health Checkup Appointment Web System

Click the [Health Checkup Appointment] link at the upper left of the screen.

#### TOP > Health Checkup Appointment > Explanation

#### Health Checkup Appointment Explanation

- To make an online appointment for a health checkup, check the following details and then perform the necessary procedures.
- For employees: Make an appointment by using the method designated in the notice issued by your affiliated business site. (Depending on your affiliated business site and your age, you might not be able to make an appointment by using this system.)
  - $\rightarrow$  For information about business sites for which this system has been installed, click <u>here.</u>
- 2. You can use this system to make appointments with some contracted health-checkup facilities, but not all. If you want to make an appointment with a contracted health-checkup facility that does not accept appointments through this system or with a health-checkup facility that is not one of our contracted health-checkup facilities, make an appointment directly (for example, over the phone) with a health-checkup facility. → For information about contracted health-checkup facilities, click here.
- 3. You can use this system to make an appointment on a desired date or to make an immediate appointment. To make an appointment on a desired date, you will notify a health-checkup facility of possible dates on which you wish to undergo your health checkup, after which the actual health-checkup date will be decided. If you make an immediate appointment, the health-checkup facility will decide on the health-checkup date based on the time slots it has reserved for members of the Hitachi Health Insurance Society.
- 4. The insured person can make an appointment for themself or for a dependent (family member). (A dependent can make an appointment only for themself.)
- 5. To use the health-checkup subsidy programs offered by the Hitachi Health Insurance Society, you must be a member of the Hitachi Health Insurance Society when you undergo your health checkup. Note that, if you undergo a health checkup after withdrawing from the Hitachi Health Insurance Society, for example, due to retirement or resignation, you will be responsible for all expenses associated with the health checkup.

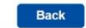

## 4 Read the explanation of the handling of personal information. If you consent, select the [Consent to the Handling of Personal Information] check box and then click [Next].

The Health Checkup Appointment Make an Appointment (1 of 6) screen appears.

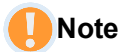

- If you do not consent to the handling of personal information, you cannot apply for an online appointment.
- You cannot select the check box to consent until you have read the entire explanation.

## 5 Enter information about the insured person, and then click [Next].

Enter the following items.

#### 1 Patient Name (Required)

Select the patient's name. The date of birth is displayed automatically. You cannot make an appointment for a person for which "(Appointment Made)" appears after their name, because an appointment has already been made for them.

After entering the above information, click [Next]. The Health Checkup Appointment Make an Appointment (2 of 6) screen appears.

| rsonal Information with Respect to Health Checkups                                                                                                    |                                                                                                    |
|----------------------------------------------------------------------------------------------------|----------------------------------------------------------------------------------------------------|
| Health Insurance Society provides information to business sites about items in the health checkup<br>tems in the periodic health checkup required by the Industrial Safety and Health Act. However, only<br>ness site has obtained the employee's consent, the Hitachi Health Insurance Society will also<br>the business site about items other than those required by law. | •                                                                                                    |
| quiries related to personal information:<br>ce Society Privacy Promotion Secretariat<br>aneribei-cho, Chiyoda-ku, Tokyo 101-0022                                                                                                    |                                                                                                    |
| Hours of operation: Business days from 9:00 a.m. to 5:20 p.m.)                                                                                                    | U.                                                                                                    |
| Read the above information. If you consent,                                                                                                    |                                                                                                    |
| select the following check box ( $\Box$ ), and then click "Next".                                                                                                    |                                                                                                    |
| 1 1 1                                                                                                    | Solial information with vespect to relating Calculus<br>Health Insurance Society provides information to business sites about items in the health checkup<br>ers in the periodic health checkup required by the Industrial Safety and Health Act. However, only<br>less site has obtained the employee's consent, the Hitachi Health Insurance Society will also<br>the business site about items other than those required by law.<br>puries related to personal information:<br>ce Society Privacy Promotion Secretariat<br>nertiel-cho, Chivoda-ku, Takyo 101-0022<br>Hours of operation: Business days from 9:00 a.m. to 5:20 p.m.)<br>Read the above information. If you consent,<br>select the following check box (□), and then click "Next". |

| Health Checkup Appointment Make an | Appointment (1 of 6)        |
|------------------------------------|-----------------------------|
|                                    |                             |
| Inform                             | mation About Insured Person |
| Insured Person                     | ヒタチ タロウ                     |
| Ins. Card No.                      | Code: 1951 Number: 1951002  |
|                                    |                             |
| Patient Name (Required)            | V                           |
| Date of Birth                      | 1977-04-01                  |

6 Specify the search conditions for the health-checkup facility as well as the basic course (required) and options that you want, and then click [Search].

Options appear when you select a basic course.

The search results appear.

## በ Remarks

- If you know the healthcheckup facility that you want, specify only the facility and the basic course as the search conditions.
- The more options you select as the search conditions, the fewer health-checkup facilities will be returned as the search results. Select the minimum options necessary.
- If you are searching by postal code, you can enter only the first three digits.
- If you want to make an appointment by using the same information as the previous year, click [Use This Health-Checkup Facility]. The name of the health-checkup facility, basic course, and options will be applied to the search conditions. Options with limited eligibility will not be applied. Be sure to check the information that was applied and then click [Search].

|                                                                      | Detai             | Is of Applicati                                            | on from Pre               | evious            | Fiscal Year     |                        |            |
|----------------------------------------------------------------------|-------------------|------------------------------------------------------------|---------------------------|-------------------|-----------------|------------------------|------------|
| Facility Basic                                                       | Course            |                                                            | Options                   | Арро              | intment Date    | Health-Checkup [       | Date       |
| ●●北海道01017 Compl                                                     | ete Medical Check | up                                                         |                           | 2022              | -03-23(Wed.)    | 2022-03-23(Wed         | .)         |
| (X-Ra)                                                               | (Exam)            |                                                            |                           |                   |                 |                        |            |
|                                                                      |                   | Canada bu (                                                | an a sife in a f          | Seconditation     |                 | Use This Health-Checku | p Facility |
| Fiscal Vear: 2022                                                    |                   | Search by :                                                | specifying (              | onaitio           | ons             |                        | _          |
| 15cul real. 2022                                                     |                   |                                                            |                           |                   |                 |                        | Sear       |
| Prefecture ····· · City                                              | //Ward/Town/Vi    | illage                                                     |                           | _                 | Postal Code     |                        |            |
| Facility                                                             | 8 18 SA           |                                                            |                           |                   |                 |                        | 4          |
| racincy                                                              |                   |                                                            |                           |                   |                 |                        |            |
| Ladies Only Eng Support                                              |                   |                                                            |                           |                   |                 |                        |            |
| Basic Course(Required)                                               | C                 | Options                                                    |                           |                   |                 |                        |            |
| Complete Medical Checkup<br>© Complete Medical Checkup               | D                 | Stomach Cano<br>Stomach Ca                                 | cer Screeni<br>ncer Scree | ng<br>nina        |                 |                        |            |
| (X-Ray Exam)                                                         |                   | (Oral Endosco                                              | py)<br>for ages 3         | and o             | older           |                        |            |
| (Oral Endoscopy)                                                     | ip (              | Stomach Ca                                                 | ncer Scree                | ning              |                 |                        |            |
| <ul> <li>Complete Medical Checku<br/>(Nasal Endoscopy)</li> </ul>    | p                 | (Nasal Endoscopy)<br>Available only for ages 30 and older. |                           |                   |                 |                        |            |
| Abbreviated Complete Medi                                            | cal Checkup       | Abdominal Ex                                               | amination                 |                   |                 |                        |            |
| <ul> <li>Abbreviated Complete Me<br/>Checkup (X-Ray Exam)</li> </ul> | edical            | Available only for ages 30 and older.                      |                           |                   |                 |                        |            |
| O Abbreviated Complete Me                                            | edical            | Thyroid Funct                                              | ion Test                  |                   |                 |                        |            |
| O Abbreviated Complete Me                                            | dical             | Available only                                             | for ages 3                | 5 and c           | older.          |                        |            |
| Checkup(Nasal Endoscopy)<br>Periodic Health Checkup                  |                   | Arterioscleros                                             | is Examinal               | tion              |                 |                        |            |
| O Periodic Health Checkup :                                          | 35                | (Carotid Ultra                                             | sound)                    | 5 and c           | ldor            |                        |            |
| O Periodic Health Checkup /                                          | 4                 |                                                            | osis Examin               | ation             | Judei.          |                        |            |
|                                                                      |                   | (Blood Pressu<br>Available only                            | for ages 3                | nograp<br>5 and c | hy)<br>older.   |                        |            |
|                                                                      |                   | Arteriosclero                                              | sound/Bloc                | ation             |                 |                        |            |
|                                                                      |                   | Pressure Pleth                                             | iysmograph                | iy)               | ldor            |                        |            |
|                                                                      |                   | Hepatitis Viral                                            | Examinati                 | on                | Juer.           |                        |            |
|                                                                      |                   | Hepatitis Vir                                              | al Examina                | tion<br>5 and c   | lder            |                        |            |
|                                                                      |                   | Prostate Canc                                              | er Screenir               | g                 |                 |                        |            |
|                                                                      |                   | Prostate Car<br>Available only                             | for ages 1                | ing<br>0 and 0    | older.          |                        |            |
|                                                                      |                   | Dental Examin                                              | nation                    |                   |                 |                        |            |
|                                                                      |                   | Dental Exam<br>Available only                              | for ages 1                | 6 and c           | older.          |                        |            |
|                                                                      |                   | ABC Examinat                                               | tion<br>isk of Stom       | ach Ca            | ncer)           |                        |            |
|                                                                      |                   | ABC Examin                                                 | ation                     | uch Ca            | noci j          |                        |            |
|                                                                      |                   | (Testing for R<br>Available only                           | for ages 3                | ach Ca<br>5 and c | ncer)<br>older. |                        |            |
|                                                                      |                   | * Age at the e                                             | end of the f              | iscal ye          | ar (March 31).  |                        |            |

Whether you can select [Desired Appointment] and [Immediate Appointment] depends on the health-checkup facility.

#### • For [Desired Appointment]

An appointment is made on the desired date. Click [Desired Appointment] to proceed to the next step. For details on the procedures, see (1)To make an appointment on a desired date To make an.

#### For [Immediate Appointment]

An appointment is made immediately. Click [Immediate Appointment] to proceed to the next step. For details on the procedures, see (2)To make an appointment immediately\_To\_make\_an\_ 1.

## Note

If you want to change the basic course or options you specified on the Health Checkup Appointment Make an Appointment (2 of 6) screen, be sure to click [Search] after changing the search conditions in [Search by Specifying Conditions].

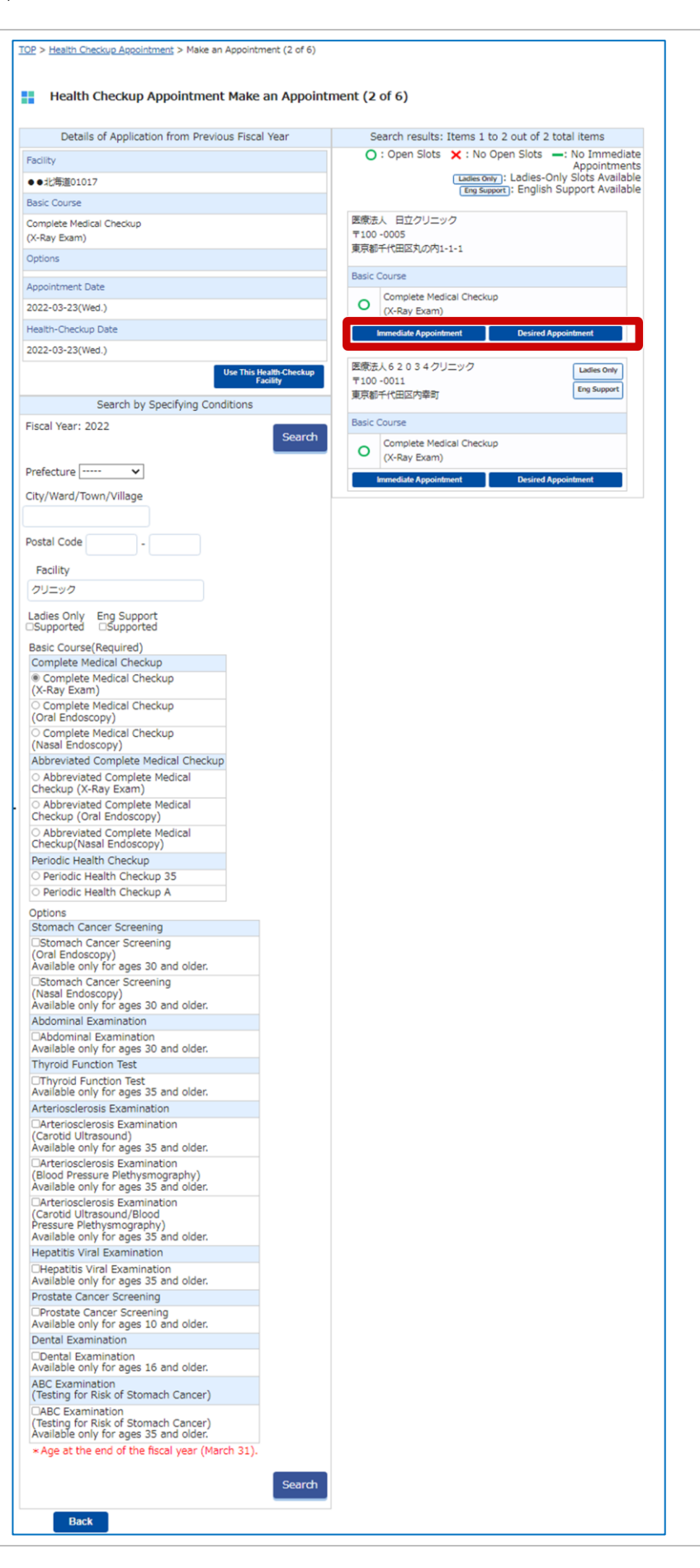

## Remarks

If you click [Desired Appointment] when both the [Immediate Appointment] option and the [Desired Appointment] option are available, a message recommending an immediate appointment appears. For immediate appointments, your appointment will be confirmed when you apply for it, so please make an immediate appointment.

| We recommend that you make an immediate appointment.                                                                                                    |
|----------------------------------------------------------------------------------------------------|
| For immediate appointments, your appointment<br>will be confirmed when you apply for it.<br>For appointments on a desired date, you will be<br>notified of the result of your application at a later<br>date.<br>Note that your desired date might not be available. |
| Immediate Appointment Desired Appointment                                                                                                    |

## (1) To make an appointment on a desired date

# **1** Select the options that you want, and then click [Search].

Information about the healthcheckup facility is updated.

| Note |
|------|
| Note |

If you want to change the basic course or options you specified on the Health Checkup Appointment Make an Appointment (3 of 6) (Desired Appointment Date) screen, be sure to click [Search] after changing the search conditions in [Search by Specifying Conditions].

| escuren e | v Specifving Condition                                |        | Inform                       | ation                      | About                                   | t the I                                 | Health                                     | -Check                             | up Fac             | ility    |
|-----------|-------------------------------------------------------|--------|------------------------------|----------------------------|-----------------------------------------|-----------------------------------------|--------------------------------------------|------------------------------------|--------------------|----------|
|           | Complete Medical Checkup<br>© Complete Medical Checku | Search | Facility                     | 医療法                        | 人日                                      | 立クリ                                     | ニック                                        |                                    |                    |          |
| (X-Ray    | Exam)                                                 |        | Location                     | 〒100-<br>東京都               | -0005<br>千代田                            | 区丸の                                     | 内1-1-                                      | 1                                  |                    |          |
| lepa      | atitis Viral Examination                              | Search | Basic                        | Compl<br>(X-Ray<br>Specia  | ete M<br>/ Exan<br>I Note               | edical<br>n) 1,<br>is:                  | Checkı<br>000 ye                           | ıp<br>n                            |                    |          |
|           |                                                       |        | Ladies Only                  | -                          |                                         |                                         |                                            |                                    |                    |          |
|           |                                                       |        | Eng Support                  | -                          |                                         |                                         |                                            |                                    |                    |          |
|           |                                                       |        | Other                        | -                          |                                         |                                         |                                            |                                    |                    |          |
|           |                                                       |        | Avail Times                  | Mon.                       | Tue.                                    | Wed.                                    | Thu.                                       | Fri. Sa                            | . Sun.             | Holidays |
|           |                                                       |        | (Basic)                      | All<br>Day                 | All<br>Day                              | All<br>Day                              | All<br>Day                                 | All A<br>Day Da                    | l All<br>y Day     | All Day  |
|           |                                                       |        | For "Desired<br>To enter a d | d Date<br>ate ma<br>Ite #1 | #1" to<br>app<br>nually<br>(Exam<br>Dat | e "Desi<br>ointme<br>, enter<br>nple: 2 | red Da<br>ent dat<br>r it in tl<br>:021-04 | te #6",<br>es.<br>he form<br>4-01) | set you<br>at YYYY | -MM-DD.  |
|           |                                                       |        | (Requin                      | ed)                        | Tim                                     | e                                       |                                            |                                    | *                  |          |
|           |                                                       |        | Desired Da                   | ite #2                     | Dat                                     | e                                       |                                            |                                    |                    |          |
|           |                                                       |        |                              |                            | Tim                                     | e                                       |                                            |                                    | *                  |          |
|           |                                                       |        | Desired Da                   | te #3                      | Dat                                     | e                                       |                                            |                                    |                    |          |
|           |                                                       |        |                              |                            | Tim                                     | e                                       |                                            |                                    | ~                  |          |
|           |                                                       |        | Desired Da                   | te #4                      | Dat                                     | e                                       |                                            |                                    |                    |          |
|           |                                                       |        |                              |                            |                                         | e                                       |                                            |                                    | ~                  |          |
|           |                                                       |        | Desired Da                   | to #5                      | Dat                                     | e                                       |                                            |                                    |                    |          |
|           |                                                       |        | Desired Da                   |                            | Tim                                     | e                                       |                                            |                                    | ~                  |          |
|           |                                                       |        | Desired Da                   | te #6                      | Dat                                     | e 🗌                                     |                                            |                                    |                    |          |
|           |                                                       |        | 00000000                     |                            | Tim                                     | e                                       |                                            |                                    | ~                  |          |
|           |                                                       |        |                              |                            |                                         |                                         |                                            |                                    |                    |          |

2

| Select the desired appointment date and                                        | <u>TOP &gt; Health Checkup Appointment</u> > Make an Appointment (3 of 6) (De<br>Health Checkup Appointment Make an Appointment | sired Appointme                                | nt Date)<br>sired A                  | Appoi                                     | ntment Date)                                                                                           |
|--------------------------------------------------------------------------------|----------------------------------------------------------------------------------------------------|------------------------------------------------|--------------------------------------|-------------------------------------------|----------------------------------------------------------------------------------------------------|
| time and then click                                                            | Search by Specifying Conditions                                                                                                 | Informa                                        | ation Ab                             | oout th                                   | ne Health-Checkup Facility                                                                             |
| [Next].                                                                        | Basic Course Complete Medical Checkup<br>Required © Complete Medical Checkup Search                                             | Facility                                       | 医療法人                                 | 日立会                                       | クリニック                                                                                                  |
| The Health Checkup Appointment                                                 | (X-Ray Exam)                                                                                                    | Location                                       | 〒100-00<br>東京和工                      | 005                                       | D (0)(0)1-1-1                                                                                          |
| Make an Appointment (4 of 6)                                                   | Hepatitis Viral Examination     Hepatitis Viral Examination                                                                     | Basic                                          | Complete<br>(X-Ray E<br>Special N    | e Medi                                    | cal Checkup<br>1,000 yen                                                                               |
|                                                                                | Search                                                                                                    | Ladies Only                                    | -                                    | 101001                                    |                                                                                                    |
|                                                                                |                                                                                                    | Eng Support                                    | -                                    |                                           |                                                                                                    |
| Remarks                                                                        |                                                                                                    | Other                                          | -                                    |                                           |                                                                                                    |
| You can select up to six                                                       |                                                                                                    | Avail Times<br>(Basic)                         | Mon. Tu<br>All A                     | ue. We                                    | ed. Thu. Fri. Sat. Sun. Holidays                                                                       |
| desired appointment dates.                                                     |                                                                                                    | Note: Some opt                                 | Day Da                               | ay Da<br>nt not b                         | ay Day Day Day Day offered during the same time slot as<br>the basic health check.                     |
| For smoother scheduling, we recommend selecting six desired appointment dates. |                                                                                                    | For "Desired                                   | Date #1<br>ate manu<br>(E:           | l" to "E<br>appoin<br>Jally, er<br>Xample | Desired Date #6", set your desired<br>tment dates.<br>hter it in the format YYYY-MM-DD.<br>2221-04-01) |
| Note                                                                           |                                                                                                    | Desired Dat<br>(Require                        | e #1                                 | Date                                      | 2022-09-12                                                                                             |
| The following dates cannot be                                                  |                                                                                                    |                                                |                                      | Date                                      | Morning V<br>2022-09-13                                                                                |
| selected.                                                                      |                                                                                                    | Desired Dat                                    | :e #2                                | Time                                      | Morning 🗸                                                                                              |
| <ul> <li>A date that is less than two</li> </ul>                               |                                                                                                    | Desired Date                                   |                                      | Date                                      | 2022-09-14                                                                                             |
| weeks from the date of                                                         |                                                                                                    | Desired Dat                                    | .e #3                                | Time                                      | Morning 🗸                                                                                              |
| application                                                                    |                                                                                                    | Desired Dat                                    | e #4                                 | Date                                      |                                                                                                    |
| <ul> <li>A date in a fiscal year other</li> </ul>                              |                                                                                                    |                                                |                                      | Time                                      | ~                                                                                                    |
| than the year that you                                                         |                                                                                                    | Desired Dat                                    | e #5                                 | Date                                      |                                                                                                    |
| selected on the Health                                                         |                                                                                                    |                                                |                                      | Time                                      | ~                                                                                                    |
| Checkup Appointment TOP                                                        |                                                                                                    | Desired Dat                                    | :e #6                                | Date                                      |                                                                                                    |
| screen                                                                         |                                                                                                    |                                                |                                      | Time                                      | ~                                                                                                    |
|                                                                                | Back                                                                                                    | To make an ir<br>when you app<br>Immediate App | nmediate<br>bly for it,<br>pointment | e appo<br>click [                         | Next<br>intment, which will be connirmed<br>Immediate Appointment] below.                              |

## 3 Enter information about the insured person, and then click [Next].

Enter the following items.

#### 1 Employee Number

(Required only if the patient is a regular insured person)

Enter the employee number of the insured person.

#### 2 Member Site

#### (Required)

To change the member site from the initially displayed site, select a site name from the drop-down list.

#### **6** Managing Site

If you selected a member site that has a managing site, select the managing site from the drop-down list.

#### 4 Affiliated Dept

Enter the name of your affiliated department.

#### 6 Address (Required)

Enter the postal code and address to which the diagnostic kit is to be sent.

#### 6 Phone Number (Required)

Enter the phone number without hyphens.

#### Email Address (Required)

If you want to change the email address from the initially displayed email address, enter the new email address.

#### 8 Notes

Enter any notes that you want to pass on to the health-checkup facility.

After entering the above information, click [Next]. The Health Checkup Appointment Make an Appointment (5 of 6) (Desired Appointment Date) screen appears.

#### TOP > Health Checkup Appointment > Make an Appointment (4 of 6)

## Health Checkup Appointment Make an Appointment (4 of 6)

- Cautionary Notes: 1. For "Telephone Number", enter a telephone number by which you can be reached during the day. (If your appointment needs to be rescheduled, we will contact you by using the contact information you enter on this screen.)
- For "Email Address", the email address registered in MY HEALTH WEB is displayed. (Even if you enter a different email address on this screen, the email address registered in MY HEALTH WEB will not
- change.) 3. If you have a reception setting to prevent spam mail or junk mail, please set it to be able to receive from "@mhweb.jp" 4. If you click "Back", the information you entered will be discarded.

|                                                                                  | Information About Insured Perso                                                                                    | n                                                                                                    |
|----------------------------------------------------------------------------------|----------------------------------------------------------------------------------------------------|----------------------------------------------------------------------------------------------------|
| Insured Person                                                                   | ヒタチ タロウ                                                                                                    |                                                                                                    |
| Ins. Card No.                                                                    | Code: 1951 Number: 195100                                                                                          | 2                                                                                                    |
| Patient Name                                                                     | ヒタチ タロウ                                                                                                    |                                                                                                    |
| Date of Birth                                                                    | 1977-04-01                                                                                                    |                                                                                                    |
| Employee Number<br>(Required only if<br>the patient is a regular                 | 11112222                                                                                                    |                                                                                                    |
| Member Site (Required)                                                           | 日立製作所                                                                                                    | ~                                                                                                    |
| Managing Site                                                                    | 日立製作所本社                                                                                                    | ~                                                                                                    |
| Affiliated Dept                                                                  |                                                                                                    | ĥ                                                                                                    |
| Select Address                                                                   | Retrieved Addresses<br>- Address Used in Previous Appli<br>103-0015 東京都中央区日本橋                                      | cation<br>祝崎町1-1<br>Use this Address                                                                                                    |
| Address (Required)<br>Note:<br>Your diagnostic kit will be sent to this address. | Postal Code<br>Prefecture<br>City/Ward/Town/Village<br>Street Name/House Number                                    | 103     - 0015     Address Search       Tokyo     ・       中央区日本橋嶺崎町       1-1                                                                     |
| Phone Number (Required)                                                          | 09011112222<br>Example: 09011112222 (Do not                                                                        | include hyphens)                                                                                                    |
| Email Address (Required)                                                         | taro.hitachi@hitachi.com                                                                                           |                                                                                                    |
| Email Address (To Confirm)                                                       | taro.hitachi@hitachi.com                                                                                           |                                                                                                    |
| Notes                                                                            | For example: Information about<br>restrictions, or requests to under<br>(include the reception number of<br>first) | A<br>disabilities (physical handicaps), medical<br>go the health checkup with another individual<br>the individual who made an online appointment |

### Remarks: Selection of the recipient's address

If you want to use the same address as the previous year or the address registered with the Hitachi Health Insurance Society, click [Use this Address]. The address and phone number will be applied.

Note that, if you select the address registered with the Hitachi Health Insurance Society, only the address will be applied.

### Remarks: Information to include in [Notes]

In [Notes], include information such as the following.

- Information about disabilities (physical handicaps)
- Medical restrictions
- Requests to undergo a health checkup with another individual

If you want to undergo the health checkup with another individual, enter the reception number of the person who made an online appointment first. (The reception number is the number that was issued when you or the other individual applied an online appointment.) 4

5

| dotails. If there are no                                                                                                    | TOP > Health Checkup Ap                                                                          | pointment > Make an Ap                                           | pointment (5 of 6) (Desired Appointment Da                                        | te)                                              |
|----------------------------------------------------------------------------------------------------|--------------------------------------------------------------------------------------------------|------------------------------------------------------------------|-----------------------------------------------------------------------------------|--------------------------------------------------|
| problems, click [Make                                                                                                    | Health Check                                                                                     | up Appointment M                                                 | ake an Appointment (5 of 6) (D                                                    | esired Appointment Date)                         |
| Appointment].                                                                                                    | Make sure t                                                                                      | Your applicati<br>he following informati                         | on for your desired appointment is not<br>on is correct, and then click the "Make | yet complete.<br>Appointment" button to proceed. |
| The Health Checkup Appointment                                                                                                    | Facility                                                                                         | テスト6300                                                          | 0                                                                                 |                                                  |
| Make an Appointment (6 of 6)                                                                                                    | Locatio                                                                                          | n 〒100-000<br>東京都千代                                              | )<br>田区                                                                           |                                                  |
| Desired Appointment Date)                                                                                                    | Desired Da                                                                                       | te #1 2022-03-3                                                  | D(Wed.) Morning                                                                   |                                                  |
| creen appears.                                                                                                    | Desired Da                                                                                       | te #2                                                            |                                                                                   |                                                  |
| siccil appeare.                                                                                                    | Desired Da                                                                                       | te #3                                                            |                                                                                   |                                                  |
|                                                                                                    | Desired Da                                                                                       | te #4                                                            |                                                                                   |                                                  |
|                                                                                                    | Desired Da                                                                                       | e #5                                                             |                                                                                   |                                                  |
| Note                                                                                                    | Desired Da                                                                                       | te #6                                                            |                                                                                   |                                                  |
|                                                                                                    | Aret Date                                                                                        | Complete                                                         | Medical Checkup                                                                   | 20,000 yen                                       |
| Jick [Make                                                                                                    | Appt, Det<br>Payment D                                                                           | ue on (X-Ray Ex                                                  | am)                                                                               | 20.000                                           |
| oppointment1 only                                                                                                    | Checkup [                                                                                        | Date                                                             | n ai Examination                                                                  | 20,000 yen                                       |
|                                                                                                    |                                                                                                  |                                                                  |                                                                                   | Iotal. 40,000 yer                                |
| nce.                                                                                                    | Tenured De                                                                                       |                                                                  |                                                                                   |                                                  |
|                                                                                                    | Insured Pe                                                                                       | No. Codo: 10                                                     | 51 Number: 1051002                                                                |                                                  |
|                                                                                                    | Employee N                                                                                       | upbor 11112222                                                   | 11 Number, 1931002                                                                |                                                  |
|                                                                                                    | Member                                                                                           | Site 日立製作所                                                       |                                                                                   |                                                  |
|                                                                                                    | Managing                                                                                         | Site 日立製作所                                                       | **                                                                                |                                                  |
|                                                                                                    |                                                                                                  | Site Lizzerini                                                   | 4411                                                                              |                                                  |
|                                                                                                    | Patient Na                                                                                       | ime                                                              | ליר                                                                               |                                                  |
|                                                                                                    | Date of B                                                                                        | irth 1977-04-0                                                   | 1                                                                                 |                                                  |
|                                                                                                    |                                                                                                  | Post Code                                                        | 103 - 0015                                                                        |                                                  |
|                                                                                                    | Addres<br>Note:                                                                                  | s Prefecture                                                     | Tokyo                                                                             |                                                  |
|                                                                                                    | Your diagnostic kit                                                                              | will be sent City, Etc.                                          | 中央区日本橋箱崎町                                                                         |                                                  |
|                                                                                                    | to this add                                                                                      | Block No.                                                        | 1-1                                                                               |                                                  |
|                                                                                                    | Telephone N                                                                                      | umber 09011112                                                   | 22                                                                                |                                                  |
|                                                                                                    | Email Add                                                                                        | ress taro.hitach                                                 | @hitachi.com                                                                      |                                                  |
|                                                                                                    | Notes                                                                                            |                                                                  |                                                                                   |                                                  |
|                                                                                                    | Back                                                                                             |                                                                  |                                                                                   | Make Appointment                                 |
| his completes the                                                                                                    | TOP > Health Checkup App                                                                         | pointment > Make an Ap                                           | oointment (6 of 6) (Desired Appointment Dat                                       | e)                                               |
| procedure for applying                                                                                                    | Health Checku                                                                                    | ıp Appointment M                                                 | ake an Appointment (6 of 6) (De                                                   | sired Appointment Date)                          |
|                                                                                                    | Yc                                                                                               | ur application                                                   | for your desired appointm                                                         | ent is complete.                                 |
| n email confirming the receipt of                                                                                                    | A                                                                                                | onfirming your                                                   | appointment has been ser                                                          | t to you. Please check it.                       |
| n email confirming the receipt of<br>our desired appointment will be<br>ent to the email address you                                                                                                    | An email co                                                                                      |                                                                  |                                                                                   |                                                  |
| n email confirming the receipt of<br>our desired appointment will be<br>ent to the email address you<br>ntered in step 3 of procedure (1)<br><u>2 Applying for an online</u>                                                                                                    | An email co                                                                                      | Re                                                               | 21000287                                                                          | 7                                                |
| n email confirming the receipt of<br>our desired appointment will be<br>ent to the email address you<br>ntered in step 3 of procedure (1)<br><u>2 Applying for an online</u><br>oppointment.                                                                                                    | An email co                                                                                      | Re<br>テスト63000                                                   | 21000287                                                                          | 7                                                |
| n email confirming the receipt of<br>our desired appointment will be<br>ent to the email address you<br>ntered in step 3 of procedure (1)<br><u>2 Applying for an online</u><br><u>oppointment</u> .                                                                                                    | Facility<br>Location                                                                             | Re<br>テスト63000<br>〒100-0000                                      | ception No. 21000287                                                              | 7                                                |
| n email confirming the receipt of<br>our desired appointment will be<br>ent to the email address you<br>ntered in step 3 of procedure (1)<br><u>2 Applying for an online</u><br><u>opointment</u> .                                                                                                    | Facility<br>Location                                                                             | Re<br>テスト63000<br>〒100-0000<br>東京都千代田区<br>2023-02-300/0+1 M      | reption No. 21000287                                                              | 7                                                |
| n email confirming the receipt of<br>our desired appointment will be<br>ent to the email address you<br>ntered in step 3 of procedure (1)<br><u>2 Applying for an online</u><br><u>pointment</u> .<br>Ter you apply for an<br>pointment, you will receive an                                                                     | Facility<br>Location<br>Desired Date #1                                                          | Re<br>テスト63000<br>〒100-0000<br>東京都千代田区<br>2022-03-30(Wed.) Morni | ng                                                                                | 7                                                |
| n email confirming the receipt of<br>our desired appointment will be<br>ent to the email address you<br>ntered in step 3 of procedure (1)<br><u>2 Applying for an online</u><br><u>opointment</u> .<br>Ther you apply for an<br>opointment, you will receive an<br>nail when your appointment is                                 | Facility<br>Location<br>Desired Date #1<br>Desired Date #2<br>Desired Date #2                    | Re<br>テスト63000<br>〒100-0000<br>東京都千代田区<br>2022-03-30(Wed.) Morni | reption No. 21000287                                                              | 7                                                |
| n email confirming the receipt of<br>our desired appointment will be<br>ent to the email address you<br>ntered in step 3 of procedure (1)<br>a <u>2 Applying for an online</u><br><u>ppointment</u> .<br>fter you apply for an<br>ppointment, you will receive an<br>mail when your appointment is<br>onfirmed, to notify you of | Facility<br>Location<br>Desired Date #1<br>Desired Date #2<br>Desired Date #3<br>Desired Date #3 | Re<br>テスト63000<br>〒100-0000<br>東京都千代田区<br>2022-03-30(Wed.) Morni | ng                                                                                | 7                                                |

rescheduling is needed. If you want to apply for another appointment, click [New Appointment].

| Facility                                         | テスト63000                                                                |        |                                        |
|--------------------------------------------------|-------------------------------------------------------------------------|--------|----------------------------------------|
| Location                                         | 〒100-0000<br>東京都千代田区                                                    |        |                                        |
| Desired Date #1                                  | 2022-03-30(Wed.) Morning                                                |        |                                        |
| Desired Date #2                                  |                                                                         |        |                                        |
| Desired Date #3                                  |                                                                         |        |                                        |
| Desired Date #4                                  |                                                                         |        |                                        |
| Desired Date #5                                  |                                                                         |        |                                        |
| Desired Date #6                                  |                                                                         |        |                                        |
| Appt. Details/<br>Payment Due on<br>Checkup Date | Complete Medical Checkup<br>(X-Ray Exam)<br>Hepatitis Viral Examination | Total: | 20,000 yen<br>20,000 yen<br>40,000 yen |
| Patient Name                                     | ヒタチ タロウ                                                                 |        |                                        |
| Ins. Card No.                                    | Code: 1951 Number: 1951002                                              |        |                                        |
| Date of Birth                                    | 1977-04-01                                                              |        |                                        |
| Relationship                                     | Insured Person                                                          |        |                                        |

# **1** Select the options that you want, and then click [Search].

Information about the healthcheckup facility and the number of available slots is updated.

## 🕕 Note

If you want to change the basic course or options you specified on the Health Checkup Appointment Make an Appointment (3 of 6) (Immediate Appointment) screen, be sure to click [Search] after changing the search conditions in [Search by Conditions].

|                                                                              |                                | nforma                         | ation Abou                                 | It the H                         | lealth-0                      | Checkup               | o Facilit             | y        |
|------------------------------------------------------------------------------|--------------------------------|--------------------------------|--------------------------------------------|----------------------------------|-------------------------------|-----------------------|-----------------------|----------|
| Basic Course Complete Medical Checkup<br>Required © Complete Medical Checkup | Search                         | ility                          | 医療法人                                       | 日立クリ                             | ニック                           |                       |                       |          |
| (X-Ray Exam)                                                                 | Loc                            | ation                          | 〒100-000<br>東京都千代                          | 5<br>田区丸の                        | 内1-1-1                        |                       |                       |          |
| Hepatitis Viral Examination                                                  | Barch                          | sic                            | Complete<br>(X-Ray Ex<br>Special No        | Medical (<br>am) 1,0<br>tes:     | Checkup<br>000 yen            |                       |                       |          |
|                                                                              | Ladie                          | s Only                         | -                                          |                                  |                               |                       |                       |          |
|                                                                              | Eng S                          | upport                         | -                                          |                                  |                               |                       |                       |          |
|                                                                              | Ot                             | her                            | -                                          |                                  |                               |                       |                       |          |
|                                                                              | Select y<br>Note: T<br>Note: P | our desi<br>ne numl<br>ease an | ired appoin<br>bers indica<br>rive at leas | tment d<br>te the nu<br>t 10 min | ate.<br>Imber of<br>Iutes bef | f availab<br>fore the | le slots.<br>receptic | on time. |
|                                                                              |                                |                                |                                            |                                  | 0: No a                       | vailabilit            | y -: Not              | offered  |
|                                                                              |                                | 2                              | 022-09-08                                  | C                                | hange                         | - 1                   | Next We               | eek>>    |
|                                                                              | Recept                         | ion 09/                        | /08 09/09                                  | 09/10                            | 09/11                         | 09/12                 | 09/13                 | 09/14    |
|                                                                              | Time                           | (Th                            | nu.) (Fri.)                                | (Sat.)                           | (Sun.)                        | (Mon.)                | (Tue.)                | (Wed.)   |

2

3

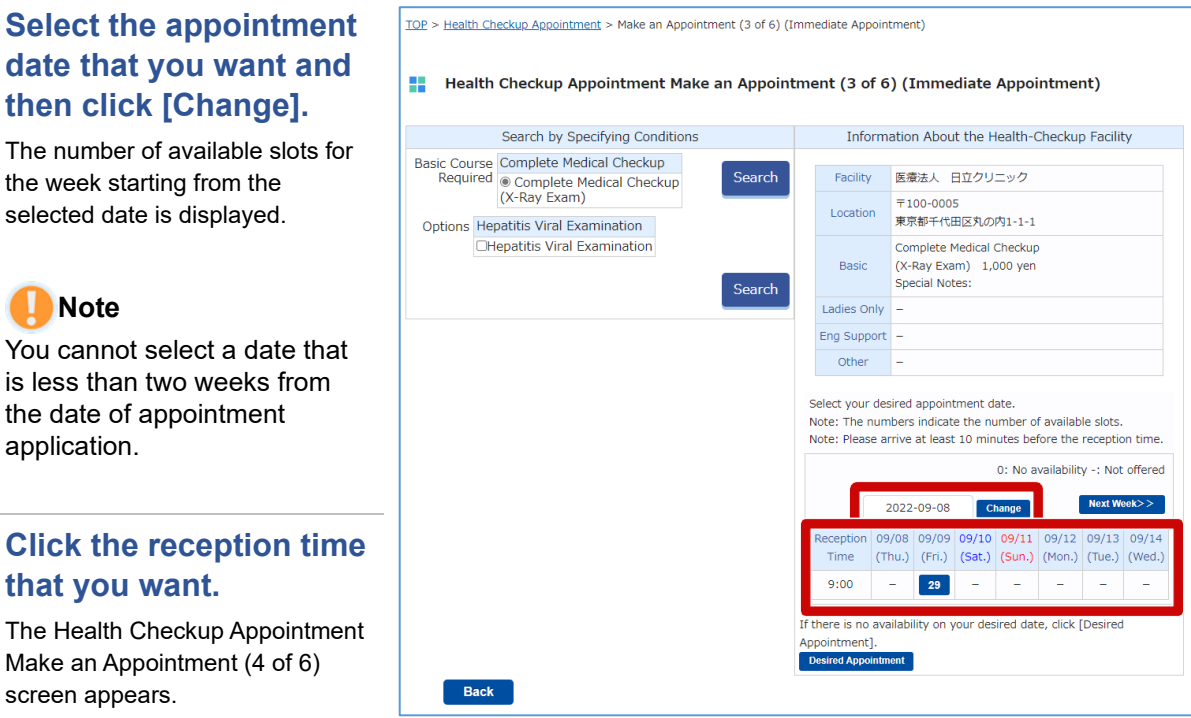

**Click the reception time** that you want.

The Health Checkup Appointment Make an Appointment (4 of 6) screen appears.

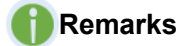

Note

application.

- You cannot click a slot that is not available for an appointment.
- Even if "0" is displayed for the reception time that you want, you might be able to make an appointment for that time as a desired appointment instead of an immediate appointment.

46

# 4 Enter information about the insured person, and then click [Next].

Enter the following items.

## Employee Number (Required only if the patient is a regular insured person)

Enter the employee number of the insured person.

#### Member Site (Required)

To change the member site from the initially displayed site, select a site name from the drop-down list.

### 8 Managing Site

If you selected a member site that has a managing site, select the managing site from the drop-down list.

### 4 Affiliated Dept

Enter the name of your affiliated department.

### **6** Address (Required)

Enter the postal code and address to which the diagnostic kit is to be sent.

### 6 Phone Number (Required)

Enter the phone number without hyphens.

#### Email Address (Required)

If you want to change the email address from the initially displayed email address, enter the new email address.

### 8 Notes

Enter any notes that you want to pass on to the health-checkup facility.

After entering the above information, click [Next]. The Health Checkup Appointment Make an Appointment (5 of 6) (Immediate Appointment) screen appears.

#### TOP > Health Checkup Appointment > Make an Appointment (4 of 6)

## Health Checkup Appointment Make an Appointment (4 of 6)

- For "Telephone Number", enter a telephone number by which you can be reached during the day. (If your appointment needs to be rescheduled, we will contact you by using the contact information you enter on this screen.)
- For "Email Address", the email address registered in MY HEALTH WEB is displayed. (Even if you enter a different email address on this screen, the email address registered in MY HEALTH WEB will not
- change.)
  3. If you have a reception setting to prevent spam mail or junk mail, please set it to be able to receive from "@mhweb.jp"
  4. If you click "Back", the information you entered will be discarded.

| Insured Person                                                                      | ヒタチ タロウ                                                                                                    |
|-------------------------------------------------------------------------------------|----------------------------------------------------------------------------------------------------|
| Ins. Card No.                                                                       | Code: 1951 Number: 1951002                                                                                                    |
| Patient Name                                                                        | ヒタチ タロウ                                                                                                    |
| Date of Birth                                                                       | 1977-04-01                                                                                                    |
| Employee Number<br>(Required only if<br>the patient is a regular<br>insured person) | 11112222                                                                                                    |
| Member Site (Required)                                                              | 日立製作所                                                                                                    |
| Managing Site                                                                       | 日立製作所 本社 🖌                                                                                                    |
| Affiliated Dept                                                                     |                                                                                                    |
| Select Address                                                                      | Retrieved Addresses                                                                                                    |
| Address (Required)<br>Note:<br>Your diagnostic kit will be sent to this address.    | Postal Code 103 - 0015 Address Search<br>Prefecture Tokyo 、<br>City/Ward/Town/Village 中央区日本编辑编句<br>Street Name/House Number 1-1                                                                                                    |
| Phone Number (Required)                                                             | 09011112222<br>Example: 09011112222 (Do not include hyphens)                                                                                                    |
| Email Address (Required)                                                            | taro.hitachi@hitachi.com                                                                                                    |
| Email Address (To Confirm)                                                          | taro.hitachi@hitachi.com                                                                                                    |
| Notes                                                                               | For example: Information about disabilities (physical handicaps), medical restrictions, or requests to undergo the health checkup with another individual (include the reception number of the individual who made an online appointment first) |

## Remarks: Selection of the recipient's address

If you want to use the same address as the previous year or the address registered with the Hitachi Health Insurance Society, click [Use this Address]. The address and phone number will be applied.

Note that, if you select the address registered with the Hitachi Health Insurance Society, only the address will be applied.

## Remarks: Information to include in [Notes]

In [Notes], include information such as the following.

- Information about disabilities (physical handicaps)
- Medical restrictions
- Requests to undergo a health checkup with another individual

If you want to undergo the health checkup with another individual, enter the reception number of the person who made an online appointment first. (The reception number is the number that was issued when you or the other individual applied an online appointment.)

| 5 Confirm the application details. If there are no                                                                                                    |     | Health Checkup App<br>Health Checku      | ointment >           | Make an Ap                | oointment (5 of 6) (<br>ake an Appoin       | Immediate Appointment                         | )<br>nmediate Appoi               | ntment)                                       |
|----------------------------------------------------------------------------------------------------|-----|------------------------------------------|----------------------|---------------------------|---------------------------------------------|-----------------------------------------------|-----------------------------------|-----------------------------------------------|
| problems, click [Make<br>Appointment].                                                                                                    |     | Make sure th                             | Y<br>ne following    | our applica<br>informati  | ition to make an a<br>on is correct, and    | appointment is not ye<br>then click the "Make | t complete.<br>Appointment" butto | on to proceed.                                |
| , the second second sec |     | Facility                                 |                      | <b>〒7</b> ►6300           | 0                                           |                                               |                                   |                                               |
| The Health Checkup Appointmen                                                                                                    |     | Leasting                                 |                      | ₹100-0000                 | )                                           |                                               |                                   |                                               |
| Make an Appointment (6 of 6)                                                                                                    |     | Locauon                                  |                      | 東京都千代E                    | 田区                                          |                                               |                                   |                                               |
| (Immediate Appointment) screen                                                                                                    |     | Appointment                              | Date                 | 2022-03-3                 | 0(Wed.) 9:00                                |                                               |                                   |                                               |
| appears.                                                                                                    |     | Appt. Deta<br>Payment Du<br>Checkup D    | ils/<br>e on<br>ate  | (X-Ray Exa<br>Hepatitis V | Medical Checkup<br>am)<br>Yiral Examination |                                               |                                   | 20,000 yen<br>20,000 yen<br>Total: 40,000 yen |
| Note                                                                                                    |     | Insured Dar                              | 200                  | LD1 0                     | 202                                         |                                               |                                   |                                               |
| Click [Make Appointment] only                                                                                                    |     | Insured Per                              | son                  | Code: 19                  | 51 Number: 1951                             | 002                                           |                                   |                                               |
| once.                                                                                                    |     | Employee Nu                              | mber                 | 11112222                  |                                             |                                               |                                   |                                               |
|                                                                                                    |     | Member S                                 | ite                  | 日立製作所                     |                                             |                                               |                                   |                                               |
|                                                                                                    |     | Managing S                               | Site                 | 日立製作所                     | 本社                                          |                                               |                                   |                                               |
|                                                                                                    |     | Affiliated D                             | ept                  |                           |                                             |                                               |                                   |                                               |
|                                                                                                    |     | Patient Nat                              | me                   | ヒタチ タロ                    | לינ                                         |                                               |                                   |                                               |
|                                                                                                    |     | Date of bit                              | iui                  | Post Code                 | 103 - 0015                                  |                                               |                                   |                                               |
|                                                                                                    |     | Address<br>Note:                         |                      | Prefecture                | Tokyo                                       |                                               |                                   |                                               |
|                                                                                                    |     | Your diagnostic kit<br>to this addr      | will be sent<br>ess. | City, Etc.                | 中央区日本橋箱崎町                                   |                                               |                                   |                                               |
|                                                                                                    |     |                                          |                      | Block No.                 | 1-1                                         |                                               |                                   |                                               |
|                                                                                                    |     | Telephone Nu                             | imber                | 090111122                 | 22<br>@hitachi.com                          |                                               |                                   |                                               |
|                                                                                                    |     | Notes                                    | 600                  | carosnicacii              | emitacinicom                                |                                               |                                   |                                               |
|                                                                                                    |     | Back                                     |                      |                           |                                             |                                               | Mai                               | ke Appointment                                |
| I his completes the<br>procedure for applying                                                                                                    | TOP | Health Checkup App<br>Health Checkup App | ointment >           | Make an Ap                | ppointment (6 of 6)                         | (Immediate Appointmen                         | t)                                |                                               |
| for an immediate                                                                                                    |     | Health Checku                            | ıp Appoi             | ntment M                  | lake an Appoir                              | itment (6 of 6) (I                            | mmediate Appo                     | intment)                                      |
| appointment.                                                                                                    |     |                                          | Your a               | oplicatio                 | on to make                                  | an appointmer                                 | nt is complete                    | 2.                                            |
| An email confirming your<br>appointment will be sent to the                                                                                                    |     | An email co                              | onfirmir             | ig your                   | appointme                                   | nt has been se                                | nt to you. Ple                    | ease check it                                 |
| email address you entered in ste                                                                                                    |     |                                          |                      | D                         | eception No.                                | 2100028                                       | 79                                |                                               |
| 4 of procedure (2) in 2 Applying                                                                                                    |     |                                          |                      |                           |                                             | 2103020                                       |                                   |                                               |
| for an online appointment                                                                                                    |     | Facility                                 | テスト6300              | 0                         |                                             |                                               |                                   |                                               |
| If you want to apply for craft or                                                                                                    |     | Location                                 | 〒100-000             | 0                         |                                             |                                               |                                   |                                               |
| ii you want to apply for another                                                                                                    |     | Appointment Date                         | 東京都千代<br>2022-03-3   | 비즈<br>0(Wed.) 9·0         | 0                                           |                                               |                                   |                                               |
|                                                                                                    |     |                                          | Complete             | Medical Che               | ckup                                        |                                               |                                   |                                               |
| Appointmentj.                                                                                                    |     | Appt. Details/                           | (X-Ray Ex            | am)                       |                                             |                                               |                                   | 20,000 yen                                    |
|                                                                                                    |     | Checkup Date                             | Hepatitis            | /iral Examin              | ation                                       |                                               |                                   | 20,000 yen<br>Total: 40,000 yen               |
|                                                                                                    |     |                                          |                      |                           |                                             |                                               |                                   |                                               |
|                                                                                                    |     | Patient Name                             | ヒタチ タ                | ליב<br>בו אויייייי        | 1051002                                     |                                               |                                   |                                               |
|                                                                                                    |     | Date of Birth                            | code: 19             | 1 Number                  | : 1951002                                   |                                               |                                   |                                               |
|                                                                                                    |     | Relationship                             | Insured Pe           | rson                      |                                             |                                               |                                   |                                               |
|                                                                                                    |     | New Appointr                             | ment                 |                           |                                             | Top Page                                      |                                   |                                               |

## **3** Responding with an alternative date for an online appointment

After you apply for an online appointment, if your desired appointment date is not available, the health-checkup facility might offer you alternative dates.

This section explains how to respond with an alternative date.

| 1 | From the top page of<br>MY HEALTH WEB,<br>click [Health Checkup<br>Appointment].<br>The Health Checkup<br>Appointment TOP screen<br>appears. |                                                                                                    |  |  |  |  |  |
|---|----------------------------------------------------------------------------------------------------|----------------------------------------------------------------------------------------------------|--|--|--|--|--|
| 2 | Click [Check<br>Appointment Status,                                                                                                    | Image: Top > Health Checkup Appointment       Japanese English                                                                                                    |  |  |  |  |  |
|   | etc.].                                                                                                    | For information about health checkup subsidy programs, click here,                                                                                                    |  |  |  |  |  |
|   | The Check Appointment Status (List) screen appears.                                                                                          | For information on how to apply for an appointment, see the following manuals.<br>Open the manual for Complete Medical Checkup and Periodic Health Checkup / Open the manual for Mobile Ladies Clinic<br>/ Open the manual for Collective Health-Checkup for a Business Site |  |  |  |  |  |
|   |                                                                                                    | Complete Medical Checkups, Periodic Health Checkups, etc. (Various Health Checkups)                                                                                                    |  |  |  |  |  |
|   |                                                                                                    | If you want to make an appointment, select a fiscal year here and click on the appointment button:                                                                                                    |  |  |  |  |  |
|   |                                                                                                    | FY 2022   Immediate Appointment/Desired Appointment                                                                                                    |  |  |  |  |  |
|   |                                                                                                    | If you already made an appointment directly (for example, over the phone) with a health-checkup facility, select a fiscal<br>year here and click on the appointment button:<br>NOTE:[Report Direct Appointment] is not available.                                            |  |  |  |  |  |
|   |                                                                                                    | FY 2022  Report Direct Appointment                                                                                                    |  |  |  |  |  |
|   |                                                                                                    | Health Checkup with the Mobile Ladies Clinic (Available Only for Female Dependents)                                                                                                    |  |  |  |  |  |
|   |                                                                                                    | If you want to make an appointment for a health checkup with the Mobile Ladies Clinic, select a fiscal year here and click<br>on the appointment button:                                                                                                    |  |  |  |  |  |
|   |                                                                                                    | FY 2022 V Immediate Appointment                                                                                                    |  |  |  |  |  |
|   |                                                                                                    | Collective Health Checkup for a Business Site                                                                                                    |  |  |  |  |  |
|   |                                                                                                    | If you want to make an appointment for a collective health checkup for a business site, select a fiscal year here and click<br>on the appointment button:                                                                                                    |  |  |  |  |  |
|   |                                                                                                    | FY 2022 V Immediate Appointment                                                                                                    |  |  |  |  |  |
|   |                                                                                                    | Check Appointment Status, Change/Cancel Appointment, or Report Completion of Health Checkup                                                                                                    |  |  |  |  |  |
|   |                                                                                                    | If you want to check the status of an appointment, change or cancel an appointment, or report the completion of a<br>health checkup, click on the "Check Appointment Status, etc." button:                                                                                   |  |  |  |  |  |
|   |                                                                                                    | Check Appointment Status, etc.                                                                                                    |  |  |  |  |  |
|   |                                                                                                    | Point of Contact for Inquiries                                                                                                    |  |  |  |  |  |
|   |                                                                                                    | Hitachi Health Insurance Society Health Checkup Call Center:<br>TEL: 0120-047-489<br>Hours of operation: 9 a m to 5 m (excluding Saturdays, Sundays, and patienal balidays)                                                                                                  |  |  |  |  |  |

## 3 Click [Pending Response] for the appointment for which you want to respond with an alternative date.

The Health Checkup Appointment Alternative Dates (Select) screen appears.

#### TOP > Health Checkup Appointment > Check Appointment Status (List)

#### Health Checkup Appointment Check Appointment Status (List) The status of your health checkup appointment is as follows Click the "Details" button for the appointment you want to check. ion No. Patient Name Appointment Status Appointment Date Application Date Details Alt. Date Resp Remarks )0196 ヒタチ ハナコ Sched Appt Desired Appointment 2022-03-18 )0195 ヒタチ タロウ Sched Appt Desired Appointment 2022-03-17 Canceled 00194 ヒタチ タロウ Desired Appointment 2022-03-17 )2888 ヒタチ タロウ Sched Appt Desired Appointment 2022-03-17 )2879 ヒタチ タロウ Canceled 2022-03-30 2022-03-14 )2878 ヒタチ ハナコ Canceled 2022-03-30 2022-03-14 Report of Direct Appointmen )2877 ヒタチ タロウ Canceled Desired Appointment 2022-03-14 )1466 ヒタチ タロウ Canceled Desired Appointment 2021-11-18 )1465 ヒタチ タロウ Desired Appointment 2021-11-18 Canceled

4 Select the alternative date that you want and then click [Next].

The Health Checkup Appointment Confirm (Select) Alternative Dates screen appears.

## Remarks

If none of the alternative dates work for you, select [Reject] and then click [Next].

#### TOP > Health Checkup Appointment > Alternative Dates (Select)

Health Checkup Appointment Alternative Dates (Select)

An appointment could not be made for the desired date in your application. We have sent you a notice about alternative dates. Please respond to notice. Note that, after 7 days pass from the date of notice, you will no longer be able to respond.

Note: After responding, if you want to change your alternative date, please do so as soon as possible. (We confirm the date with the health-checkup facility, so you might not be able to change the date as soon as the day after confirmation.)

| 2022-03-18 (F                                                                                                    | 2022-03-18 (Fri.)                                                                                              |  |  |  |  |  |  |  |
|----------------------------------------------------------------------------------------------------|----------------------------------------------------------------------------------------------------|--|--|--|--|--|--|--|
| Notes from the                                                                                                    | Health-Checkup Facility                                                                                        |  |  |  |  |  |  |  |
| Selected Altern                                                                                                    | ative Date                                                                                                    |  |  |  |  |  |  |  |
| OAlternative                                                                                                    | Date #1 2022-03-30 (Wed.) 9:00<br>Date #2 2022-03-30 (Wed.) 10:00<br>Date #3 2022-03-30 (Wed.) 11:00           |  |  |  |  |  |  |  |
| OReject                                                                                                    |                                                                                                    |  |  |  |  |  |  |  |
| OReject                                                                                                    | Details of Appointment                                                                                         |  |  |  |  |  |  |  |
| OReject<br>Reception No.<br>Facility                                                                                                    | Details of Appointment<br>210002898<br>デスト63000                                                                |  |  |  |  |  |  |  |
| Reception No.<br>Facility<br>Location                                                                                                    | Details of Appointment<br>210002888<br>デスト63000<br>〒100-0000<br>東京都千代田区                                        |  |  |  |  |  |  |  |
| Reception No.<br>Facility<br>Location<br>esired Date #1                                                                                                    | Details of Appointment<br>210002888<br>テスト63000<br>〒100-0000<br>東京都千代田区<br>2022-03-31(Thu.) Morning            |  |  |  |  |  |  |  |
| Reception No.<br>Facility<br>Location<br>esired Date #1<br>esired Date #2                                                                                         | Details of Appointment<br>210002888<br>テスト63000<br>〒100-0000<br>東京都千代田区<br>2022-03-31(Thu.) Morning            |  |  |  |  |  |  |  |
| Reception No.<br>Facility<br>Location<br>esired Date #1<br>esired Date #2<br>esired Date #3                                                                       | Details of Appointment<br>210002888<br>テスト63000<br>〒100-0000<br>東京都千代田区<br>2022-03-31(Thu.) Morning            |  |  |  |  |  |  |  |
| Reception No.<br>Facility<br>Location<br>esired Date #1<br>esired Date #2<br>esired Date #3<br>esired Date #4                                                     | Details of Appointment<br>210002888<br>テスト63000<br>〒100-0000<br>東京都千代田区<br>2022-03-31(Thu.) Morning            |  |  |  |  |  |  |  |
| Reception No.<br>Facility<br>Location<br>esired Date #1<br>esired Date #2<br>esired Date #3<br>esired Date #4<br>esired Date #5                                   | Details of Appointment<br>210002888<br>テスト63000<br>〒100-0000<br>東京都千代田区<br>2022-03-31(Thu.) Morning            |  |  |  |  |  |  |  |
| Reception No.<br>Facility<br>Location<br>esired Date #1<br>esired Date #2<br>esired Date #3<br>esired Date #4<br>esired Date #5<br>esired Date #6                 | Details of Appointment<br>210002888<br>テスト63000<br>〒100-0000<br>東京都千代田区<br>2022-03-31(Thu.) Morning            |  |  |  |  |  |  |  |
| Reception No.<br>Facility<br>Location<br>esired Date #1<br>esired Date #2<br>esired Date #3<br>esired Date #4<br>esired Date #5<br>esired Date #6<br>Patient Name | Details of Appointment<br>210002888<br>テスト63000<br>〒100-0000<br>東京都千代田区<br>2022-03-31(Thu.) Morning<br>ビタチ タロウ |  |  |  |  |  |  |  |

## 5 Confirm your response. If there are no problems, click [Send Response].

This completes the procedure for responding with an alternative date.

After you respond with an alternative date, you will receive an email when your appointment is confirmed or if rescheduling is needed.

| sure the fo  | lowing information is correct, and then click the "Send Response" button to proceed. |
|--------------|--------------------------------------------------------------------------------------|
|              |                                                                                      |
|              | Desired Appointment Date 2022-03-30 (Wed.) 11:00                                     |
|              | Details of Appointment                                                               |
| eception No. | 210002888                                                                            |
| Facility     | テスト63000                                                                             |
| Location     | 〒100-0000<br>東京都千代田区                                                                 |
| atient Name  | ヒタチ タロウ                                                                              |
| ate of Birth | 1977-04-01                                                                           |
|              |                                                                                      |

## 4 Changing information about the person who made the online appointment

This section explains how to change the information (address, phone number, etc.) about the person who made the health checkup appointment

| 1 From the top page of<br>MY HEALTH WEB,<br>click [Health Checkup<br>Appointment]. The Health Checkup<br>Appointment TOP screen<br>appears. |                                                                                                    |
|----------------------------------------------------------------------------------------------------|----------------------------------------------------------------------------------------------------|
| 2 Click [Check<br>Appointment Status,<br>etc.].                                                                                             | TOP > Health Checkup Appointment         Japanese       English         For information about health checkup subsidy programs, click here,         For information on how to apply for an appointment, see the following manuals.                                                                                                    |
| (List) screen appears.                                                                                                    | Code the manual for Collective Health-Checkup for a Business Site  Code the manual for Collective Health-Checkup for a Business Site  Complete Medical Checkups, Periodic Health Checkups, etc. (Various Health Checkups)  If you want to make an appointment, select a fiscal year here and click on the appointment button:  V 2022  Inmediate Appointment/Desired Appointment  If you already made an appointment directly (for example, over the phone) with a health-checkup facility, select a fiscal year here and click on the appointment button:  VTE [Report Direct Appointment] is not available.  VT 2022  Report Direct Appointment] is not available.  VT 2022  Report Direct Appointment for a health checkup with the Mobile Ladies Clinic, select a fiscal year here and click on the appointment button:  VT 2022  Report Direct Appointment for a health checkup with the Mobile Ladies Clinic, select a fiscal year here and click on the appointment for a health checkup with the Mobile Ladies Clinic, select a fiscal year here and click on the appointment for a health checkup with the Mobile Ladies Clinic, select a fiscal year here and click on the appointment for a business Site  Collective Health Checkup for a Business Site  Vy us want to make an appointment for a collective health checkup for a business site, select a fiscal year here and click on the appointment for a collective health checkup for a business site, select a fiscal year here and click on the appointment for a collective health checkup for a business site, select a fiscal year here and click on the appointment button:  VY 2022  Inmediate Appointment  Collective Health Checkup for a Business Site  Collective Health Checkup for a Business Site  Collective Health Checkup for a Business Site  Collective Health Checkup for a appointment, or Report Completion of Health Checkup  Collective Health Checkup of an appointment, change or cancel an appointment, or report the completion of a health checkup, click on the "Check Appointment Status, etc." button: |
|                                                                                                    | Check Appointment Status, etc.<br>Point of Contact for Inquiries<br>Hitachi Health Insurance Society Health Checkup Call Center:<br>TEL: 0120-047-499<br>Hours of operation: 9 a.m. to 5 p.m. (excluding Saturdays, Sundays, and national holidays)                                                                                                    |

## **3** Click [Details] for the appointment for which you want to change the information about the person who made the appointment.

The screen for checking appointment statuses and details appears.

#### TOP > Health Checkup Appointment > Check Appointment Status (List)

|        | Health Ch                         | eckup                   | Аррс   | ointment Check                         | Appointment St                      | atus (List)      |                              |         |         |
|--------|-----------------------------------|-------------------------|--------|----------------------------------------|-------------------------------------|------------------|------------------------------|---------|---------|
| T<br>( | he status of y<br>Click the "Deta | our healt<br>ils" butto | th che | eckup appointment<br>the appointment y | is as follows.<br>ou want to check. |                  |                              |         |         |
| No.    | Reception No.                     | Patient N               | lame   | Appointment Status                     | Appointment Date                    | Application Date | Remarks                      | Details | Alt. Da |
| 1      | 210002877                         | ヒタチ                     | ליםל   | Received                               | Desired Appointment                 | 2022-03-14       |                              | Details |         |
| 2      | 210001466                         | ヒタチ 🤄                   | シロウ    | Canceled                               | Desired Appointment                 | 2021-11-18       |                              | Details | Respo   |
| 3      | 210001465                         | ヒタチ 🤌                   | タロウ    | Canceled                               | Desired Appointment                 | 2021-11-18       |                              | Details |         |
| 4      | 210001462                         | ヒタチ く                   | タロウ    | Canceled                               | Desired Appointment                 | 2021-11-17       |                              | Details | Respo   |
| 5      | 210001461                         | ヒタチ 🤅                   | לספ    | Canceled                               | Desired Appointment                 | 2021-11-17       |                              | Details |         |
| 6      | 210001460                         | ヒタチ く                   | ליםל   | Canceled                               | 2021-12-01                          | 2021-11-17       |                              | Details |         |
| 7      | 210001459                         | ヒタチ 🤄                   | ליםל   | Canceled                               | Desired Appointment                 | 2021-11-17       |                              | Details |         |
| 8      | 210001457                         | ヒタチ く                   | ליםל   | Canceled                               | Desired Appointment                 | 2021-11-17       |                              | Details |         |
| 9      | 210001456                         | ヒタチ ク                   | ליםל   | Canceled                               | 2021-12-01                          | 2021-11-17       |                              | Details |         |
| 10     | 210001448                         | ヒタチ く                   | ליםפ   | Canceled                               | 2021-11-11                          | 2021-11-12       | Report of Direct Appointment | Details |         |

## 4 Enter the information you want to change and then click [Edit Patient Details].

A message appears, indicating that the change is complete. This completes the procedure for changing information about the person who made the appointment.

| 0 | Note  |
|---|-------|
|   | 11010 |

If you want to change or cancel your health checkup appointment within two weeks of the appointment date, contact the healthcheckup facility directly.

## Remarks

The screen that appears varies depending on the appointment method.

#### TOP > Health Checkup Appointment > Check Appointment Status (Immediate Appointment)

#### Health Checkup Appointment Check Appointment Status (Immediate Appointment)

| Reception No.                                                                                                    | 220000997                                                                                                    |                                                                                            |
|----------------------------------------------------------------------------------------------------|----------------------------------------------------------------------------------------------------|--------------------------------------------------------------------------------------------|
| Facility                                                                                                    | 医療法人 日立クリニック                                                                                                    |                                                                                            |
| Location                                                                                                    | 東京都千代田区丸の内1-1-1                                                                                                    |                                                                                            |
| Appointment Date                                                                                                    | 2022-09-09 (Fri.) 9:00                                                                                                    |                                                                                            |
| Checkup Date                                                                                                    | Rogister<br>Format: YYYY-MM-DD (Example                                                                                                    | e: 2021-04-01)                                                                             |
| Checkup Date                                                                                                    | -                                                                                                    |                                                                                            |
| Appt. Details/<br>Payment Due on<br>Checkup Date                                                                                                    | Complete Medical Checkup<br>(X-Ray Exam)                                                                                                    | 1,000 yı<br>Total: 1,000 yı                                                                |
|                                                                                                    | Basic Information                                                                                                    |                                                                                            |
| Insured Person                                                                                                    | ヒタチ タロウ                                                                                                    |                                                                                            |
| Ins. Card No.                                                                                                    | Code: 1951 Number: 19510                                                                                                    | 001                                                                                        |
| Employee Number                                                                                                    | 11112222                                                                                                    |                                                                                            |
| Member Site                                                                                                    | 日立製作所                                                                                                    | *                                                                                          |
| Managing Site                                                                                                    | 日立製作所 本社                                                                                                    | ~                                                                                          |
| Affiliated Dept                                                                                                    |                                                                                                    |                                                                                            |
|                                                                                                    |                                                                                                    |                                                                                            |
|                                                                                                    | Patient Info                                                                                                    | A                                                                                          |
| Patient Name                                                                                                    | Patient Info<br>ヒタチ タロウ                                                                                                    | Å                                                                                          |
| Patient Name<br>Date of Birth                                                                                                    | Patient Info<br>ヒタチ タロウ<br>1977-04-01                                                                                                    |                                                                                            |
| Patient Name<br>Date of Birth                                                                                                    | Patient Info<br>ビタチ タロウ<br>1977-04-01<br>Postal Code                                                                                                    | 103 - 0015 Address Scarch                                                                  |
| Patient Name<br>Date of Birth<br>Address (Required)                                                                                                    | Patient Info<br>노성후 장미가<br>1977-04-01<br>Postal Code<br>Prefecture                                                                                                    | 103 - 0015 Address Search<br>Tokyo                                                         |
| Patient Name<br>Date of Birth<br>Address (Required)<br>Note:<br>ar diagnostic kir will be sent to this address.                                                                                      | Patient Info<br>는 호수 : 오디가<br>1977-04-01<br>Postal Code<br>Prefecture<br>City/Ward/Town/Village                                                                                                    | 103 - 0015 Address Scorch<br>Tokyo ▼<br>中央区日本協論時町                                          |
| Patient Name<br>Date of Birth<br>Address (Required)<br>Note:<br>r diagnostic kit will be sent to this address.                                                                                       | Patient Info<br>ヒタテ タロウ<br>1977-04-01<br>Postal Code<br>Prefecture<br>City/Ward/Town/Village<br>Street Name/House Number                                                                                                    | Address Scarch<br>Tokya マ<br>中央区日本統領時可<br>1111-1111                                        |
| Patient Name<br>Date of Birth<br>Address (Required)<br>Note:<br>r diagnostic kit will be sent to this address.                                                                                       | Patient Info<br>ヒタチ タロウ<br>1977-04-01<br>Postal Code<br>Prefecture<br>City/Ward/Town/Village<br>Street Name/House Number                                                                                                    | 人<br>103 - 0015<br>Tokyo マ<br>中央区日本統治約町<br>1111-1111                                       |
| Patient Name<br>Date of Birth<br>Address (Required)<br>Note:<br>r diagnostic kit will be sent to this address.<br>Phone Number (Required)                                                            | Patient Info<br>ビタチ ダロウ<br>1977-04-01<br>Postal Code<br>Prefecture<br>City/Ward/Town/Village<br>Street Name/House Number<br>09011112222<br>Example: 09011112222 (Do no                                                                                                   | ん<br>103 - 0015 Address Sourch<br>Tokyの マ<br>中央区日本統治時町<br>1111-1111<br>at include hyphens) |
| Patient Name<br>Date of Birth<br>Address (Required)<br>Note:<br>r diagnostic kit will be sent to this address.<br>Phone Number (Required)<br>Email Address (Required)                                | Patient Info       ビタチ ダロウ       1977-04-01       Postal Code       Prefecture       City/Ward/Town/Village       Street Name/House Number       00011112222       Example: 09011112222 (Do no       taro.hitachi@hitachi.com                                            | 103 - 0015 Address Sourch     Tokyo      中央以日本協議時町     1111-1111     tinclude hyphens)     |
| Patient Name<br>Date of Birth<br>Address (Required)<br>Note:<br>ar diagnostic kit will be sent to this address.<br>Phone Number (Required)<br>Email Address (Required)<br>Email Address (To Confirm) | Patient Info<br>ヒタテ タロウ<br>1977-04-01<br>Postal Code<br>Prefecture<br>City/Ward/Town/Village<br>Street Name/House Number<br>09011112222<br>Example: 09011112222 (Do no<br>taro.hitachi@hitachi.com<br>taro.hitachi@hitachi.com                                           | メ<br>103 - 0015 Address Sourch<br>Tokyo マ<br>中央区日本統領的<br>1111-1111<br>tt include hyphens)  |
| Patient Name<br>Date of Birth<br>Address (Required)<br>Note:<br>ar diagnostic kit will be sent to this address.<br>Phone Number (Required)<br>Email Address (Required)<br>Email Address (To Confirm) | Patient Info       ビタチ ダロウ       1977-04-01       Postal Code       Prefecture       City/Ward/Town/Village       Street Name/House Number       09011112222       Example: 09011112222       Example: 09011112222       Example: 09011112222       Example: 09011112222 | 103 - 0015 Address Scorof<br>Tokyo マ<br>中央区日本統治時町<br>1111-1111<br>at include hyphens)      |

## 5 Changing the details of an online appointment

This section explains how to change the date and time, and the course for a health checkup.

## **1** From the top page of MY HEALTH WEB, click [Health Checkup Appointment].

The Health Checkup Appointment TOP screen appears.

## 🕕 Note

When changing the appointment details, you can change only the date and time, and the course. You cannot change the healthcheckup facility. If you want to change the health-checkup facility, cancel your appointment and then apply for a new appointment.

## 2 Click [Check Appointment Status, etc.].

The Check Appointment Status (List) screen appears.

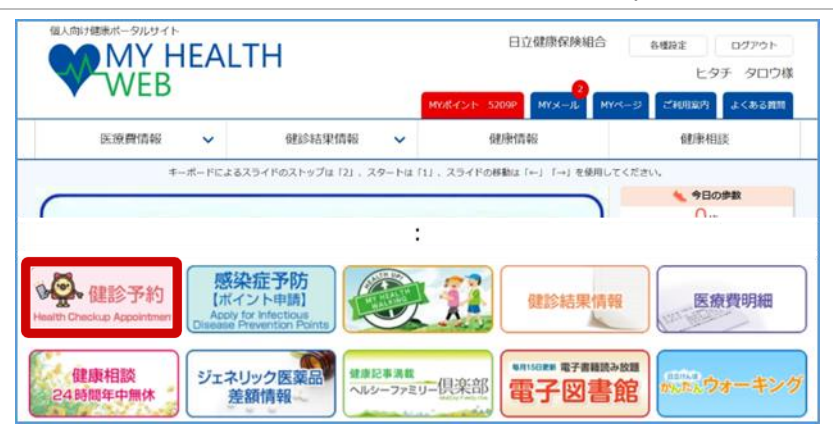

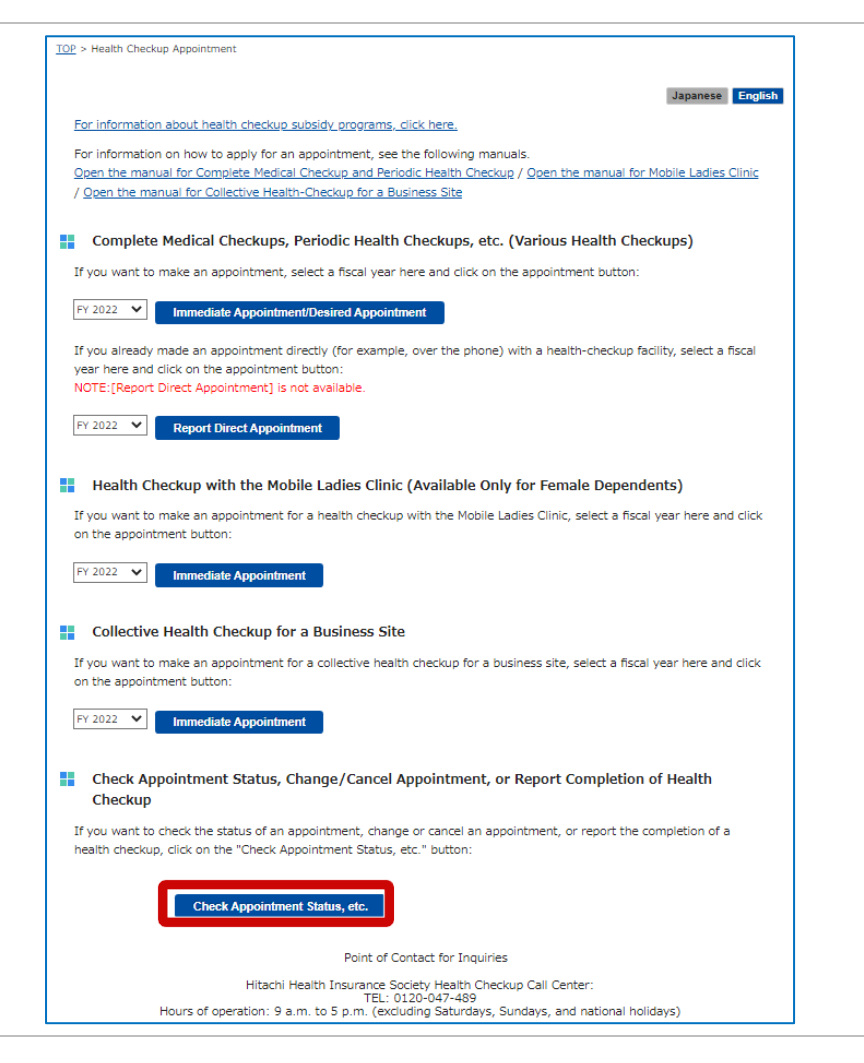

The screen for checking appointment statuses and details appears.

#### 5 Changing the details of an online appointment

#### TOP > Health Checkup Appointment > Check Appointment Status (List)

## Health Checkup Appointment Check Appointment Status (List) The status of your health checkup appointment is as follows.

Click the "Details" button for the appointment you want to check

| No. | Reception No. | Patient | Name | Appointment Status | Appointment Date    | Application Date | Remarks                      | Details A | lt. Dai |
|-----|---------------|---------|------|--------------------|---------------------|------------------|------------------------------|-----------|---------|
| 1   | 210002877     | ヒタチ     | タロウ  | Received           | Desired Appointment | 2022-03-14       |                              | Details   |         |
| 2   | 210001466     | ヒタチ     | タロウ  | Canceled           | Desired Appointment | 2021-11-18       |                              | Details   | Respor  |
| 3   | 210001465     | ヒタチ     | タロウ  | Canceled           | Desired Appointment | 2021-11-18       |                              | Details   |         |
| 4   | 210001462     | ヒタチ     | タロウ  | Canceled           | Desired Appointment | 2021-11-17       |                              | Details   | Respor  |
| 5   | 210001461     | ヒタチ     | タロウ  | Canceled           | Desired Appointment | 2021-11-17       |                              | Details   |         |
| 6   | 210001460     | ヒタチ     | タロウ  | Canceled           | 2021-12-01          | 2021-11-17       |                              | Details   |         |
| 7   | 210001459     | ヒタチ     | タロウ  | Canceled           | Desired Appointment | 2021-11-17       |                              | Details   |         |
| 8   | 210001457     | ヒタチ     | タロウ  | Canceled           | Desired Appointment | 2021-11-17       |                              | Details   |         |
| 9   | 210001456     | ヒタチ     | タロウ  | Canceled           | 2021-12-01          | 2021-11-17       |                              | Details   |         |
| 10  | 210001448     | ヒタチ     | タロウ  | Canceled           | 2021-11-11          | 2021-11-12       | Report of Direct Appointment | Details   |         |

## 4 Check [Appointment Status] and then click [Edit Details].

The Health Checkup Appointment Make an Appointment (3 of 6) (Desired Appointment Date) screen or the Health Checkup Appointment Make an Appointment (3 of 6) (Immediate Appointment) screen appears.

## Note

If you want to change or cancel your appointment within two weeks of the appointment date, contact the health-checkup facility directly. After contacting the health-checkup facility, call the Hitachi Health Insurance Society Health Checkup Call Center (TEL: 0120-047-489).

## Remarks

The screen that appears varies depending on the appointment method.

TOP > Health Checkup Appointment > Check Appointment Status (Immediate Appointment)

Health Checkup Appointment Check Appointment Status (Immediate Appointment)

#### Cancelor Reception No. 220000997 医療法人 日立クリニック Facility Location 東京都千代田区丸の内1-1-1 2022-09-09 (Fri.) 9:00 Appointment Date Register Checkup Date Format: YYYY-MM-DD (Example: 2021-04-01) Checkup Date Complete Medical Checkup Appt. Details/ 1,000 yen (X-Ray Exam) Payment Due on Checkup Date Total: 1,000 yen

|                 | Basic Information          |
|-----------------|----------------------------|
| Insured Person  | ヒタチ タロウ                    |
| Ins. Card No.   | Code: 1951 Number: 1951001 |
| Employee Number | 11112222                   |
| Member Site     | 日立製作师                      |
| Managing Site   | 日立製作所 本社 🗸                 |
| Affiliated Dept |                            |

| Patient Name                                                                    | ヒタチ タロウ                                                                                                 |                                                                                                    |  |  |  |
|---------------------------------------------------------------------------------|----------------------------------------------------------------------------------------------------|----------------------------------------------------------------------------------------------------|--|--|--|
| Date of Birth                                                                   | 1977-04-01                                                                                              |                                                                                                    |  |  |  |
| Address (Required)<br>Note:<br>our diagnostic kit will be sent to this address. | Postal Code<br>Prefecture<br>City/Ward/Town/Village<br>Street Name/House Number                         | 103 - 0015         Address Search           Tokyo         マ           中央区日本原語崎町         1111-1111                                                  |  |  |  |
| Phone Number (Required)                                                         | 09011112222<br>Example: 09011112222 (Do not include hyphens)                                            |                                                                                                    |  |  |  |
| Email Address (Required)                                                        | taro.hitachi@hitachi.com                                                                                |                                                                                                    |  |  |  |
| Email Address (To Confirm)                                                      | taro.hitachi@hitachi.com                                                                                |                                                                                                    |  |  |  |
| Notes                                                                           | For example: Information abou<br>restrictions, or requests to under<br>(include the reception number of | t disabilities (physical handicaps), medical<br>argo the health checkup with another individual<br>of the individual who made an online appointmen |  |  |  |

## Remarks

The following table lists the statuses displayed under [Appointment Status]. Depending on [Appointment Status], you might not be able to change or cancel the appointment.

| Displayed status                      | Description                                                                                                    |
|---------------------------------------|----------------------------------------------------------------------------------------------------|
| Received                              | The application for an appointment has been completed. Wait for an appointment confirmation notice or a rescheduling notice.              |
| Sched Appt<br>(Arranging Appointment) | An appointment is being scheduled. Wait for an appointment confirmation notice or a rescheduling notice. You cannot change or             |
| (                                     | cancel your application for an appointment while it is in this state. If alternative dates are offered, respond with an alternative date. |
| Appt Made                             | An appointment has been made.                                                                                                    |
| (Appointment Made)                    |                                                                                                    |
| Resched Needed                        | The appointment could not be scheduled. The appointment needs to                                                                          |
| (Rescheduling Needed)                 | be rescheduled. Apply for another appointment on a date within the current fiscal year.                                                   |
| Checkup Reported                      | Completion of the health checkup has been reported.                                                                                       |
| (Health Checkup Reported)             |                                                                                                    |
| Checkup Complete                      | The Hitachi Health Insurance Society has confirmed the completion                                                                         |
| (Health Checkup Complete)             | of the health checkup.                                                                                                    |
| Other Checkup Complete                | The Hitachi Health Insurance Society has confirmed the completion                                                                         |
| (Other Health Checkup Complete)       | of a health checkup at a health-checkup facility other than the one for<br>which you made an appointment.                                 |
| Canceled                              | The application for an appointment is being canceled. Apply for another appointment on a date within the current fiscal year.             |

## 5 Apply for another online appointment.

For details on how to apply for an online appointment, see (1) To make an appointment on a desired date or (2) To make an appointment immediately.

| Search by Specifying Conditions |                                                                                      |                   | Information About the Health-Checkup Facility                |                                                     |           |                 |                 |       |          |         |          |  |
|---------------------------------|--------------------------------------------------------------------------------------|-------------------|--------------------------------------------------------------|-----------------------------------------------------|-----------|-----------------|-----------------|-------|----------|---------|----------|--|
|                                 |                                                                                      | Facility テスト63000 |                                                              |                                                     |           |                 |                 |       |          |         |          |  |
| Pasis Cours                     | - Complete Medical Checkup                                                           |                   | Location                                                     | 〒10                                                 | 〒100-0000 |                 |                 |       |          |         |          |  |
| Required                        | d   Complete Medical Checkup                                                         |                   |                                                              | 東京                                                  | APT1VC    |                 |                 |       |          |         |          |  |
|                                 | (X-Ray Exam)                                                                         | Basic             | Basic                                                        | Complete Medical Checkup<br>(X-Ray Exam) 20,000 yen |           |                 |                 |       |          |         |          |  |
|                                 | (Oral Endoscopy)                                                                     |                   | Special Notes:(土)は第4週のみ                                      |                                                     |           |                 |                 |       |          |         |          |  |
|                                 | <ul> <li>Complete Medical Checkup<br/>(Nasal Endoscopy)</li> </ul>                   |                   | Options Included in<br>the Basic Course                      | Hepatitis Viral Examination 20,000 yen              |           |                 |                 |       |          |         |          |  |
|                                 | Abbreviated Complete Medical Che                                                     | Ladios Only       | _                                                            |                                                     |           |                 |                 |       |          |         |          |  |
|                                 | <ul> <li>Abbreviated Complete Medical<br/>Checkup (X-Ray Exam)</li> </ul>            |                   | Eng Support                                                  | -                                                   |           |                 |                 |       |          |         |          |  |
|                                 | <ul> <li>Abbreviated Complete Medical<br/>Checkup (Oral Endoscopy)</li> </ul>        | Other             | -                                                            |                                                     |           |                 |                 |       |          |         |          |  |
|                                 | <ul> <li>Abbreviated Complete Medical<br/>Checkup(Nasal Endoscopy)</li> </ul>        |                   | Avail Times                                                  | Mon                                                 | . Tue.    | Wed.            | Thu.            | Fri.  | Sat.     | Sun.    | Holidays |  |
|                                 | Periodic Health Checkup                                                              |                   | (Basic)                                                      | All                                                 | All       | All             | All             | All   | Morning  | -       | -        |  |
|                                 | O Periodic Health Checkup 35                                                         |                   | Note: Come ontions m                                         | Day<br>picht r                                      | Day       | Day<br>fforad c | Day             | Day   | mo timo  | clot ar | the      |  |
|                                 | O Periodic Health Checkup A                                                          |                   | note. Some options m                                         | light i                                             | IOC DE O  | nereu u         | Juning          | une a | basic he | alth ch | ieck.    |  |
| Ontions T                       | hyroid Euroction Test                                                                |                   |                                                              |                                                     |           |                 |                 |       |          |         |          |  |
|                                 | Thyroid Function Test                                                                |                   | For "Desired Da                                              | ate #                                               | 1" to "l  | Desired         | Date            | #6",  | set your | desire  | ed       |  |
| A                               | rteriosclerosis Examination                                                          |                   | To enter a date manually, enter it in the format YYYY-MM-DD. |                                                     |           |                 |                 |       |          |         |          |  |
| ((                              | Carteriosclerosis Examination (Example<br>(Carotid Ultrasound)                       |                   |                                                              |                                                     |           |                 | le: 2021-04-01) |       |          |         |          |  |
|                                 | Arteriosclerosis Examination<br>Blood Pressure Plethysmography)                      |                   | Desired Date #                                               | #1                                                  | Date      | 2022-03-30      |                 |       |          |         |          |  |
| CA<br>(CA<br>Pro                | Arteriosclerosis Examination<br>Carotid Ultrasound/Blood<br>ressure Plethysmography) |                   | (Required)                                                   |                                                     | Time      |                 | ٩               | 1orni | ng 🗸     |         |          |  |
|                                 | epatitis Viral Examination                                                           |                   | Desired Date #                                               | #2                                                  | Date      |                 |                 |       |          |         |          |  |
|                                 | Hepatitis Viral Examination                                                          |                   |                                                              | Tim                                                 | Time      |                 |                 |       | ~        |         |          |  |
| Lu<br>Pr<br>Di                  | ung Cancer Screening                                                                 | ening             |                                                              |                                                     |           |                 |                 |       |          |         |          |  |
|                                 | Lung Cancer Screening                                                                |                   | Desired Date                                                 | Date                                                | Date      |                 |                 |       |          |         |          |  |
|                                 | rostate Cancer Screening                                                             |                   | Desired Date 4                                               |                                                     | Time      |                 |                 |       | ~        |         |          |  |
|                                 | Prostate Cancer Screening                                                            |                   |                                                              |                                                     |           |                 |                 |       |          |         |          |  |
|                                 | ental Examination                                                                    |                   | Dat                                                          | Date                                                |           |                 |                 |       |          |         |          |  |
|                                 | Dental Examination                                                                   |                   | Desired Date #                                               | #4<br>Time                                          | -         |                 |                 |       |          |         |          |  |
|                                 | BC Examination<br>Testing for Risk of Stomach Cancer)                                |                   |                                                              |                                                     | Time      |                 |                 |       | *        |         |          |  |
| A<br>(                          | ABC Examination                                                                      |                   | Desired Date #                                               |                                                     | Date      |                 |                 |       |          |         |          |  |
| A<br>(*                         | resulting for Risk of Stornach Carleer                                               |                   |                                                              |                                                     | Time      |                 |                 |       | ~        |         |          |  |
|                                 | lesting for kisk of stomach cancery                                                  | C                 |                                                              |                                                     | Date      |                 |                 |       |          |         |          |  |
|                                 |                                                                                      | Search            | Desired Date #                                               | #6                                                  | Date      |                 |                 |       |          |         |          |  |

#### Canceling an online appointment 6

個人向け健康ポータルサー

This section explains how to cancel an online appointment.

## **1** From the top page of **MY HEALTH WEB,** click [Health Checkup Appointment].

The Health Checkup Appointment TOP screen appears.

2 Click [Check

(List) screen appears.

etc.].

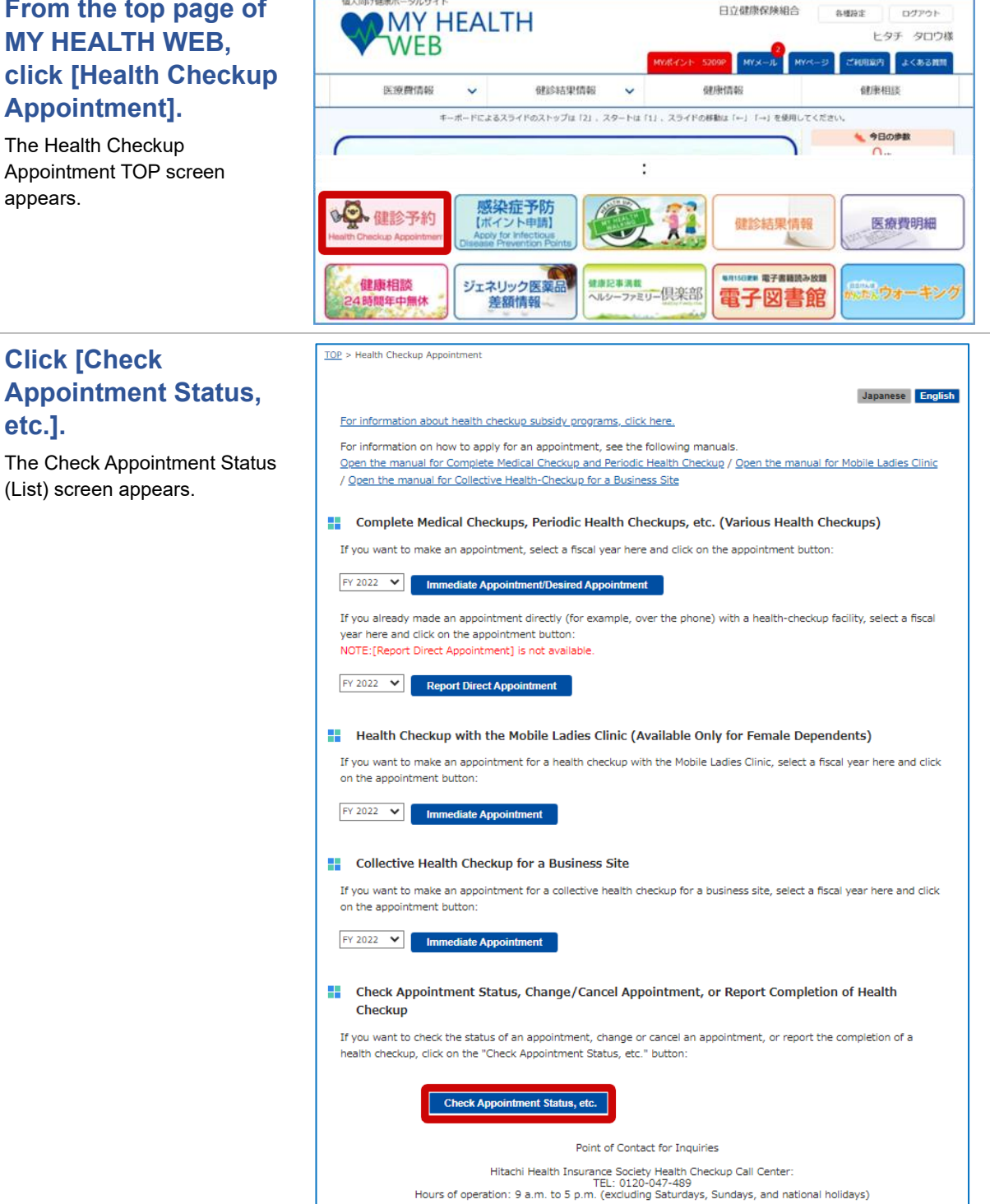

# **3** Click [Details] for the appointment you want to cancel.

The screen for checking appointment statuses and details appears.

#### TOP > Health Checkup Appointment > Check Appointment Status (List)

#### Health Checkup Appointment Check Appointment Status (List)

The status of your health checkup appointment is as follows. Click the "Details" button for the appointment you want to check.

| No. | Reception No. | Patient Nar | ne Appointment Status | Appointment Date    | Application Date | Remarks                      | Details | Alt. Da |
|-----|---------------|-------------|-----------------------|---------------------|------------------|------------------------------|---------|---------|
| 1   | 210002877     | ヒタチ タロ      | לינ Received          | Desired Appointment | 2022-03-14       |                              | Details |         |
| 2   | 210001466     | ヒタチ タロ      | つ Canceled            | Desired Appointment | 2021-11-18       |                              | Details | Respor  |
| 3   | 210001465     | ヒタチ タロ      | לינ Canceled          | Desired Appointment | 2021-11-18       |                              | Details |         |
| 4   | 210001462     | ヒタチ タロ      | כמר Canceled          | Desired Appointment | 2021-11-17       |                              | Details | Respor  |
| 5   | 210001461     | ヒタチ タロ      | לינ Canceled          | Desired Appointment | 2021-11-17       |                              | Details |         |
| 6   | 210001460     | ヒタチ タロ      | כמר Canceled          | 2021-12-01          | 2021-11-17       |                              | Details |         |
| 7   | 210001459     | ヒタチ タロ      | לינ Canceled          | Desired Appointment | 2021-11-17       |                              | Details |         |
| 8   | 210001457     | ヒタチ タロ      | לינ Canceled          | Desired Appointment | 2021-11-17       |                              | Details |         |
| 9   | 210001456     | ヒタチ タロ      | つ Canceled            | 2021-12-01          | 2021-11-17       |                              | Details |         |
| 10  | 210001448     | ヒタチ タロ      | つ Canceled            | 2021-11-11          | 2021-11-12       | Report of Direct Appointment | Details |         |

## 4 Check [Appointment Status] and then click [Cancel].

A confirmation message appears. Click [OK].

This completes the procedure for canceling the health checkup appointment.

## 🕕 Note

If you want to change or cancel your appointment within two weeks of the appointment date, contact the health-checkup facility directly. After contacting the health-checkup facility, call the Hitachi Health Insurance Society Health Checkup Call Center (TEL: 0120-047-489).

You must undergo a health checkup once a fiscal year. Make another appointment for a health checkup on a date within the current fiscal year.

## በ Remarks

- For details on [Appointment Status], see step 4 in <u>5</u> <u>Changing the details of an</u> <u>online appointment</u>.
- The screen that appears varies depending on the appointment method.

|                                                                                  |              | Appointment Status                                                                                                    |                                                     |            |  |  |  |
|----------------------------------------------------------------------------------|--------------|----------------------------------------------------------------------------------------------------|-----------------------------------------------------|------------|--|--|--|
| Received                                                                         | (Sched Appt) | Appt Made                                                                                                    | Checkup<br>Complete Canceled                        |            |  |  |  |
| Reception No.                                                                    |              | 210002877                                                                                                    | "644" "644"                                         |            |  |  |  |
| Facility                                                                         |              | テスト63000<br>東京都千代田区                                                                                                    |                                                     |            |  |  |  |
| Location                                                                         |              |                                                                                                    |                                                     |            |  |  |  |
| Appointment Date                                                                 |              |                                                                                                    | - Register Format: YYYY-MM-DD (Example: 2021-04-01) |            |  |  |  |
| Checkup Date                                                                     |              | Register<br>Format: YYYY-MM-DD (Example                                                                                                    |                                                     |            |  |  |  |
| Checkup Date                                                                     |              | -                                                                                                    |                                                     |            |  |  |  |
|                                                                                  | #1           | 2022-03-30 (Wed.) Morning                                                                                                    |                                                     |            |  |  |  |
|                                                                                  | #2           | -                                                                                                    |                                                     |            |  |  |  |
| Desired Dates                                                                    | #3           | -                                                                                                    |                                                     |            |  |  |  |
|                                                                                  | #4           | -                                                                                                    |                                                     |            |  |  |  |
|                                                                                  | #5           | -                                                                                                    |                                                     |            |  |  |  |
|                                                                                  | #6           | -                                                                                                    | -                                                   |            |  |  |  |
| Annt Details/                                                                    |              | Complete Medical Checkup<br>(X-Ray Exam)                                                                                                    |                                                     | 20,000 yei |  |  |  |
| Payment Due on                                                                   |              | (X-Ray Exam)                                                                                                    |                                                     |            |  |  |  |
| Checkup Date                                                                     |              |                                                                                                    | Total:                                              | 40,000 ve  |  |  |  |
|                                                                                  |              |                                                                                                    |                                                     |            |  |  |  |
|                                                                                  |              | Basic Information                                                                                                    |                                                     |            |  |  |  |
| Insured Person                                                                   |              | ヒタチ タロウ                                                                                                    |                                                     |            |  |  |  |
| Ins. Card No.                                                                    |              | Code: 1951 Number: 1951002                                                                                                    |                                                     |            |  |  |  |
| Employee Number                                                                  |              | 11112222                                                                                                    |                                                     |            |  |  |  |
| Mambar Cita                                                                      |              | 口立制作研                                                                                                    |                                                     |            |  |  |  |
| Merriber Site                                                                    |              |                                                                                                    |                                                     |            |  |  |  |
| Managing Site                                                                    |              | 日立製作所 本社                                                                                                    | ~                                                   |            |  |  |  |
| Affiliated Dept                                                                  |              |                                                                                                    |                                                     | 1.         |  |  |  |
|                                                                                  |              | Patient Info                                                                                                    |                                                     |            |  |  |  |
| Patient Name                                                                     |              | トタチ タロウ                                                                                                    |                                                     |            |  |  |  |
| Date of Birth                                                                    |              | 1977-04-01                                                                                                    |                                                     |            |  |  |  |
|                                                                                  |              | Postal Code                                                                                                    | 103 - 0015                                          |            |  |  |  |
|                                                                                  |              |                                                                                                    | Autoress se                                         | arci       |  |  |  |
| Address (Required)<br>Note:<br>Your diagnostic kit will be sent to this address. |              | Prefecture                                                                                                    | Iokyo ~                                             | 1          |  |  |  |
|                                                                                  |              | City/Ward/Town/Village                                                                                                    | 中央区日本橋箱崎町                                           |            |  |  |  |
|                                                                                  |              | Street Name/House Number                                                                                                    | 1-1                                                 |            |  |  |  |
| Phone Number (Required                                                           | )            | 09011112222<br>Example: 09011112222 (Do not include hyphens)                                                                                                    |                                                     |            |  |  |  |
| Email Address (Required)                                                         |              | taro.hitachi@hitachi.com                                                                                                    |                                                     |            |  |  |  |
| Email Address (To Confirm                                                        | 1)           | taro.hitachi@hitachi.com                                                                                                    |                                                     |            |  |  |  |
| Notes                                                                            |              | For example: Information about disabilities (physical handicaps), medical restrictions, or requests to undergo the health checkup with another individual (include the reception number of the individual who made an online appointm first) |                                                     |            |  |  |  |
| Notes from the<br>Health-Checkup                                                 |              |                                                                                                    |                                                     |            |  |  |  |
| Facility                                                                         |              |                                                                                                    |                                                     |            |  |  |  |